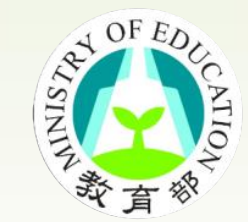

## JoinNet操作暨障礙排解

教育部104年數位學伴計畫--守時 守信 守護,伴讀台灣

## 進入JoinNet後

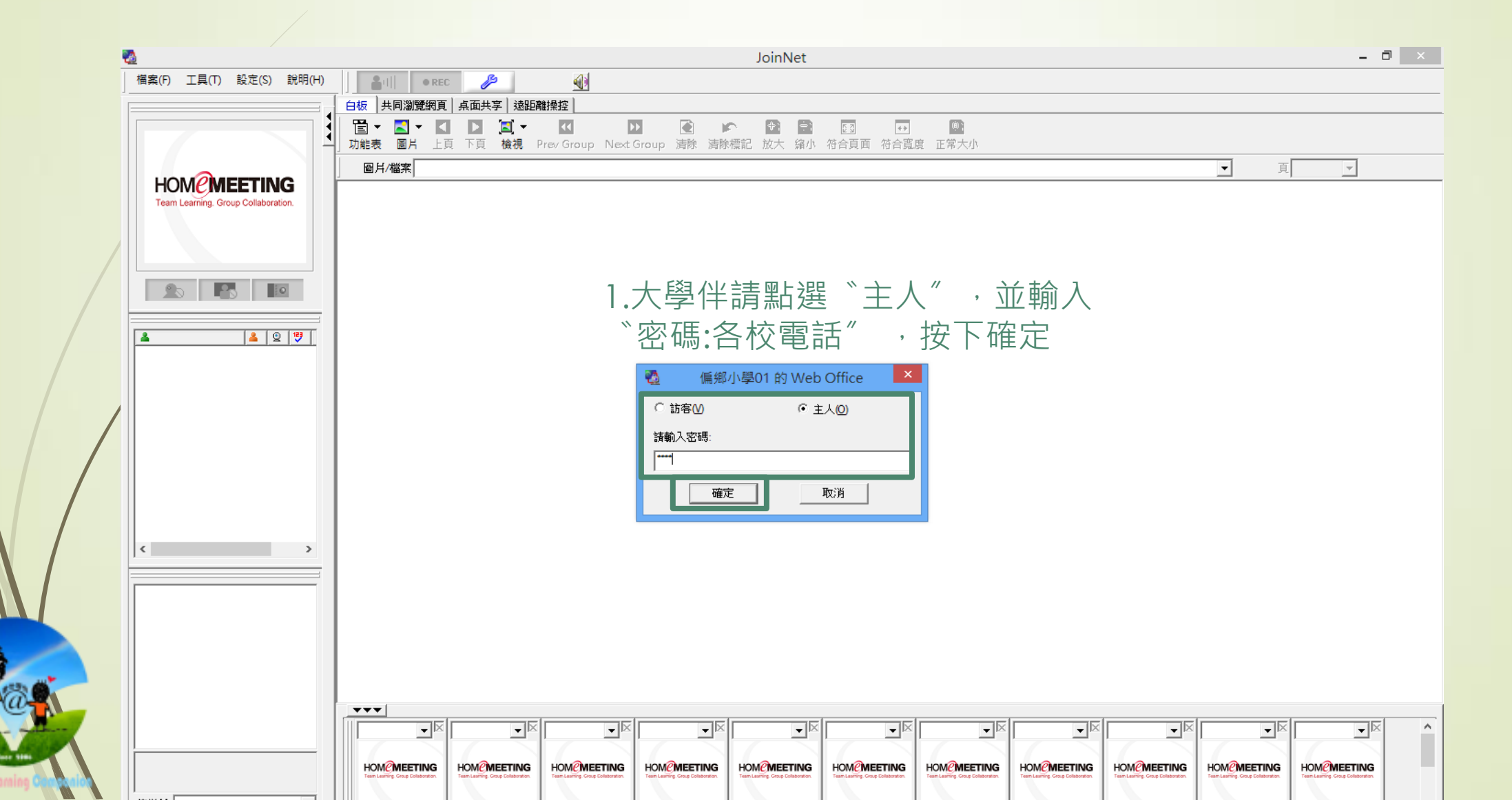

## 小朋友進JoinNet

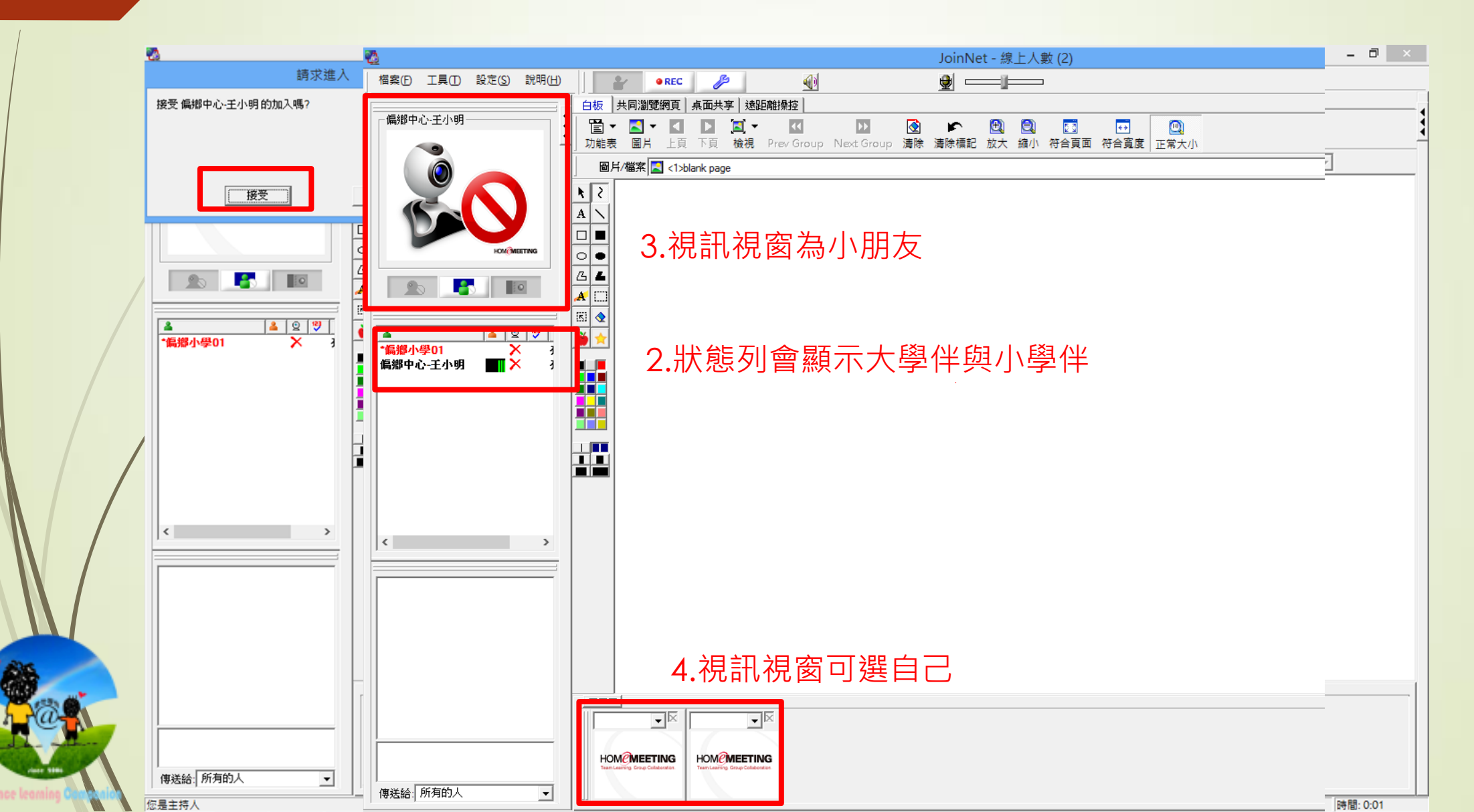

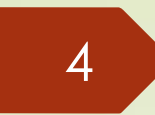

## 如何操作JoinNet線上教室?

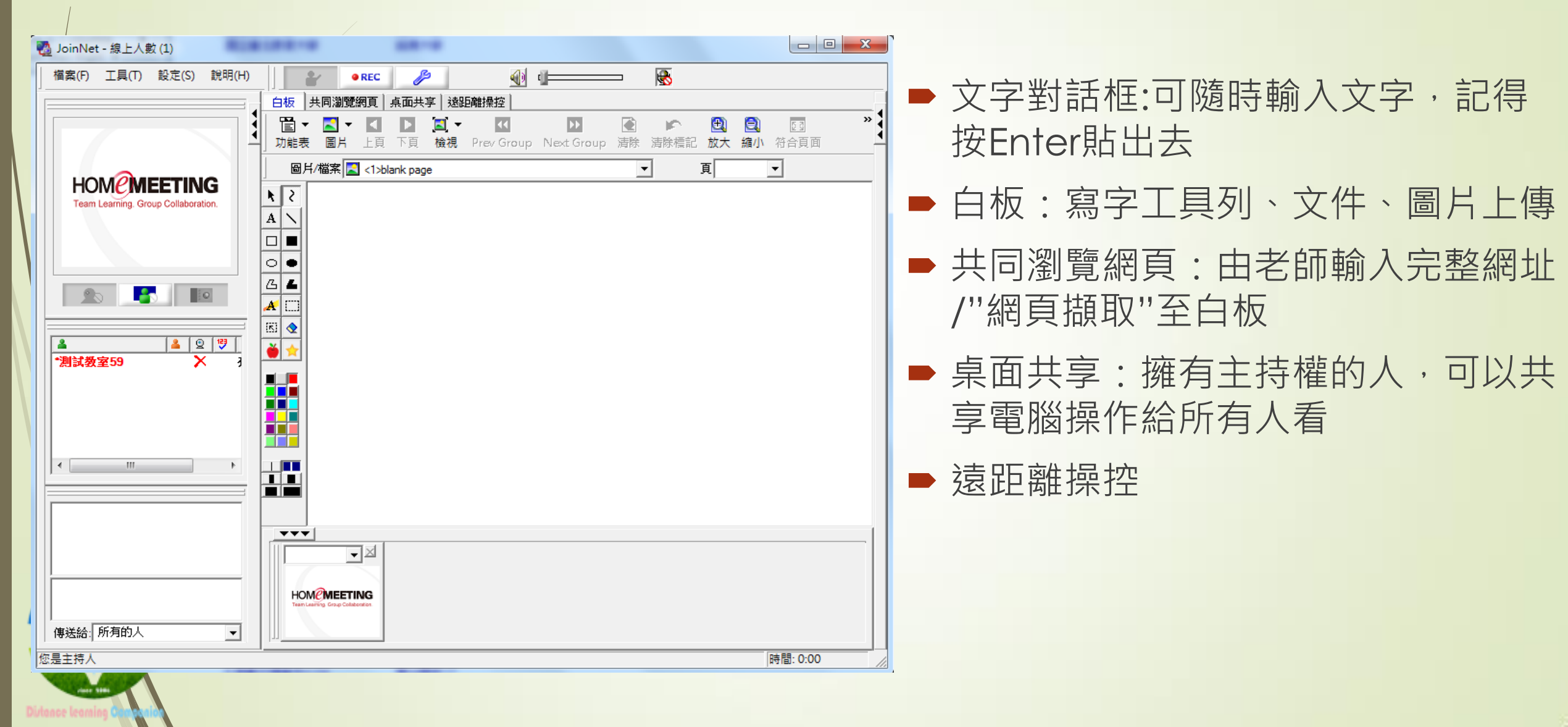

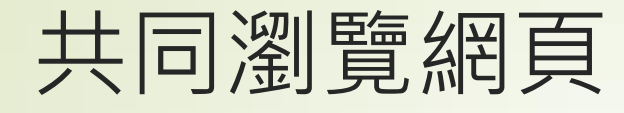

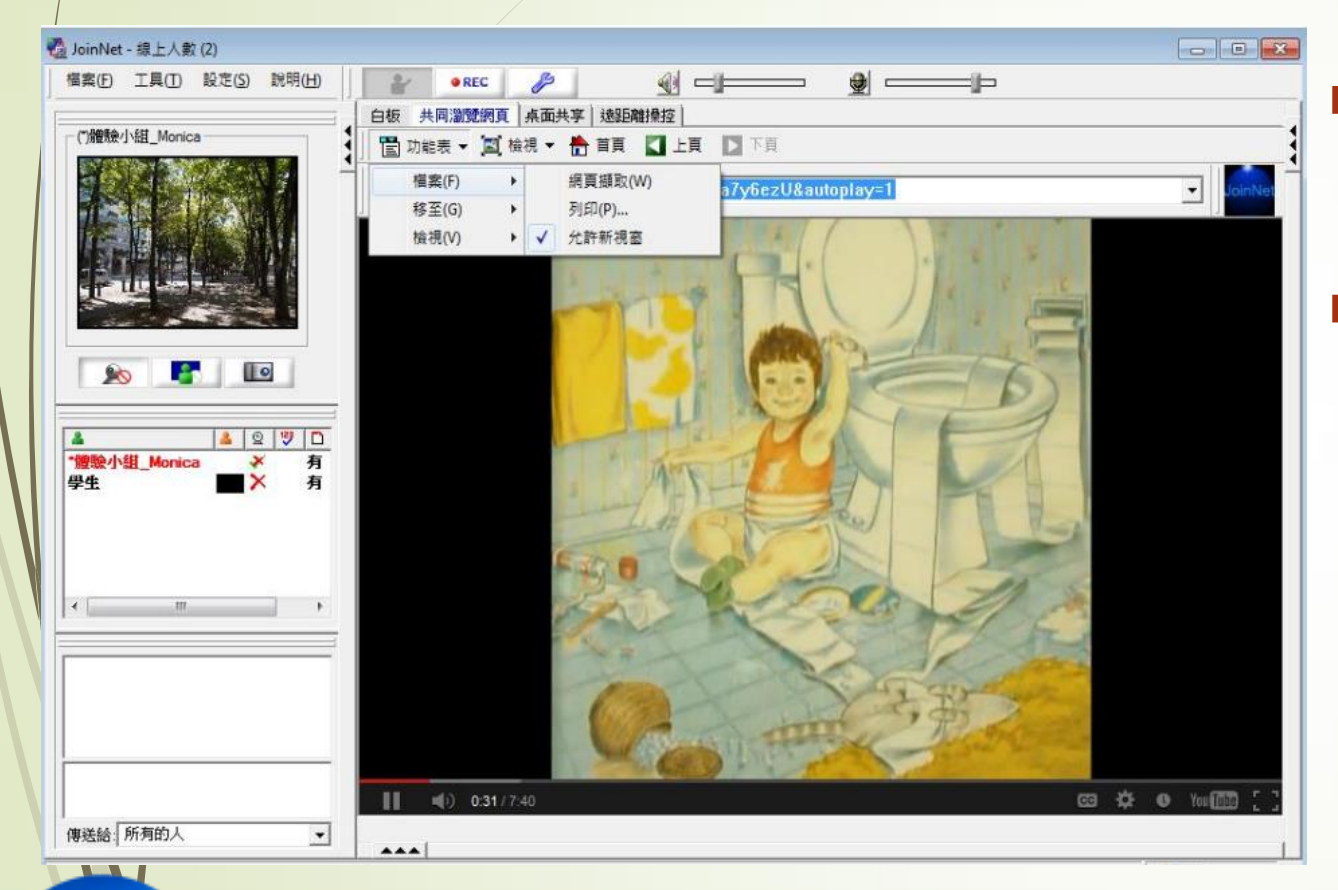

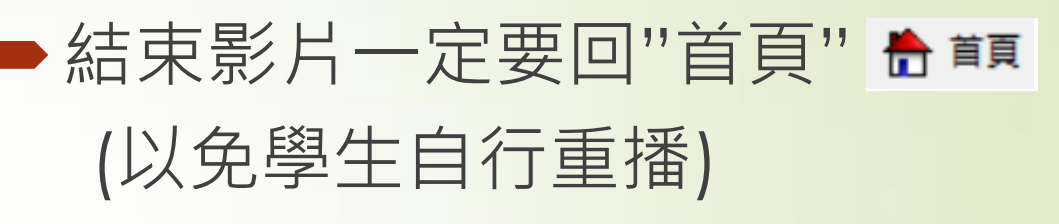

●所有網址請事先在JoinNet共同瀏 覽網頁功能測試過

-影片會根據play時間與網路連線狀況產生時間差
-Flash動畫不會同步,由個人各自操作
-需要登入、帳號密碼的網頁,只有主持人看的到
-網頁卷軸不會同步,要每個人自行捲動
-學生不會看到老師的滑鼠游標

● 運用"網頁擷取"

-功能表/檔案/網頁擷取

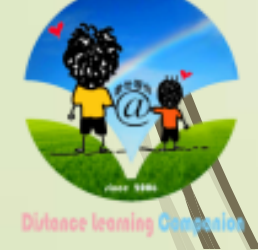

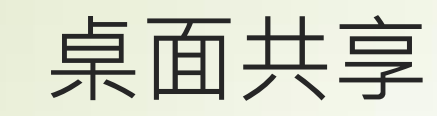

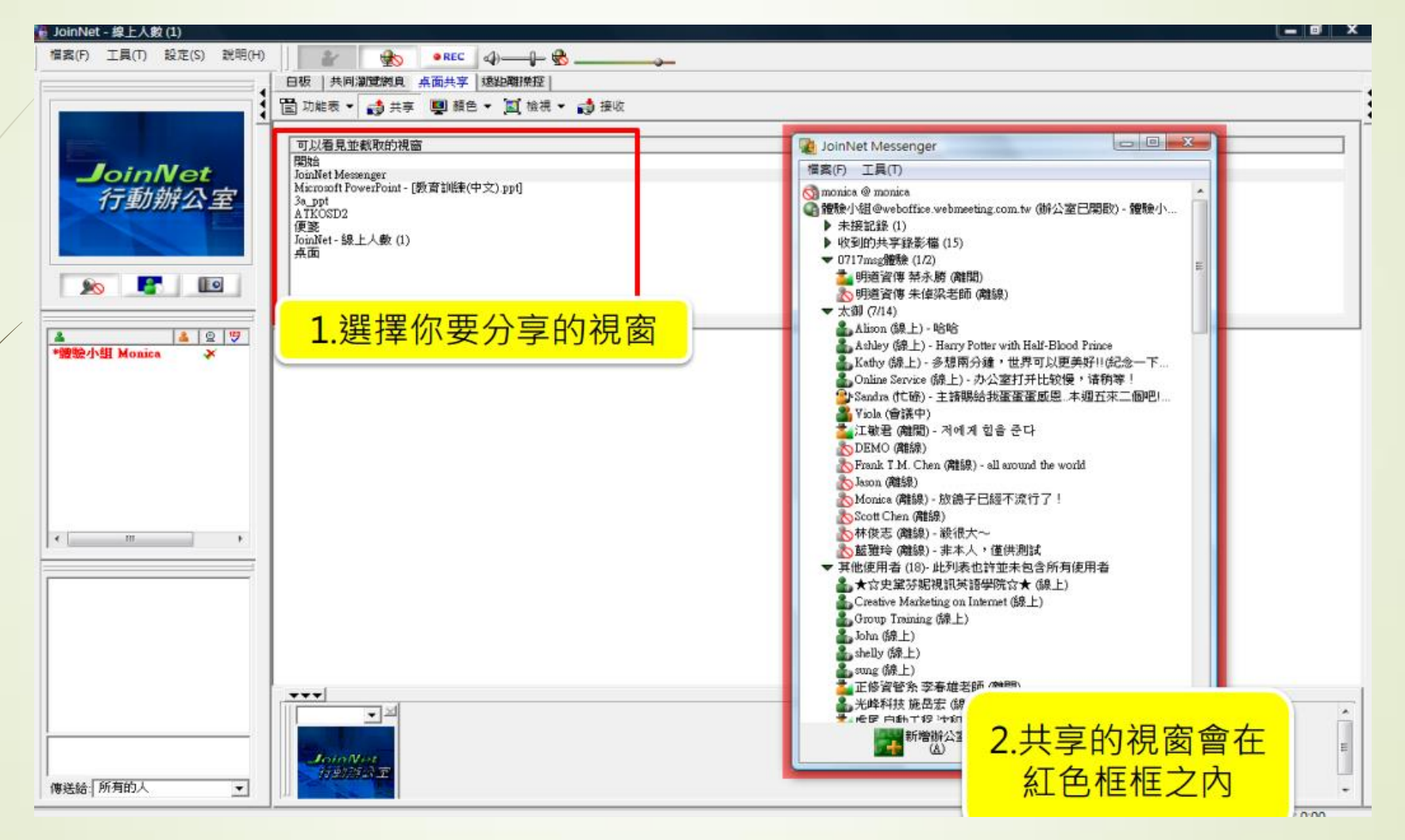

桌面共享-擁有主持權的人,可以共享電腦操作給所有人看

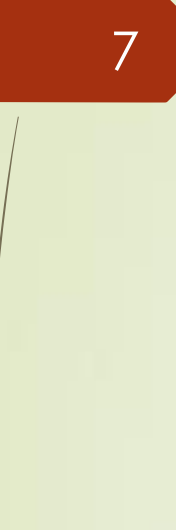

## 遠距離操控(操控學生的電腦)(ex:調整耳麥)

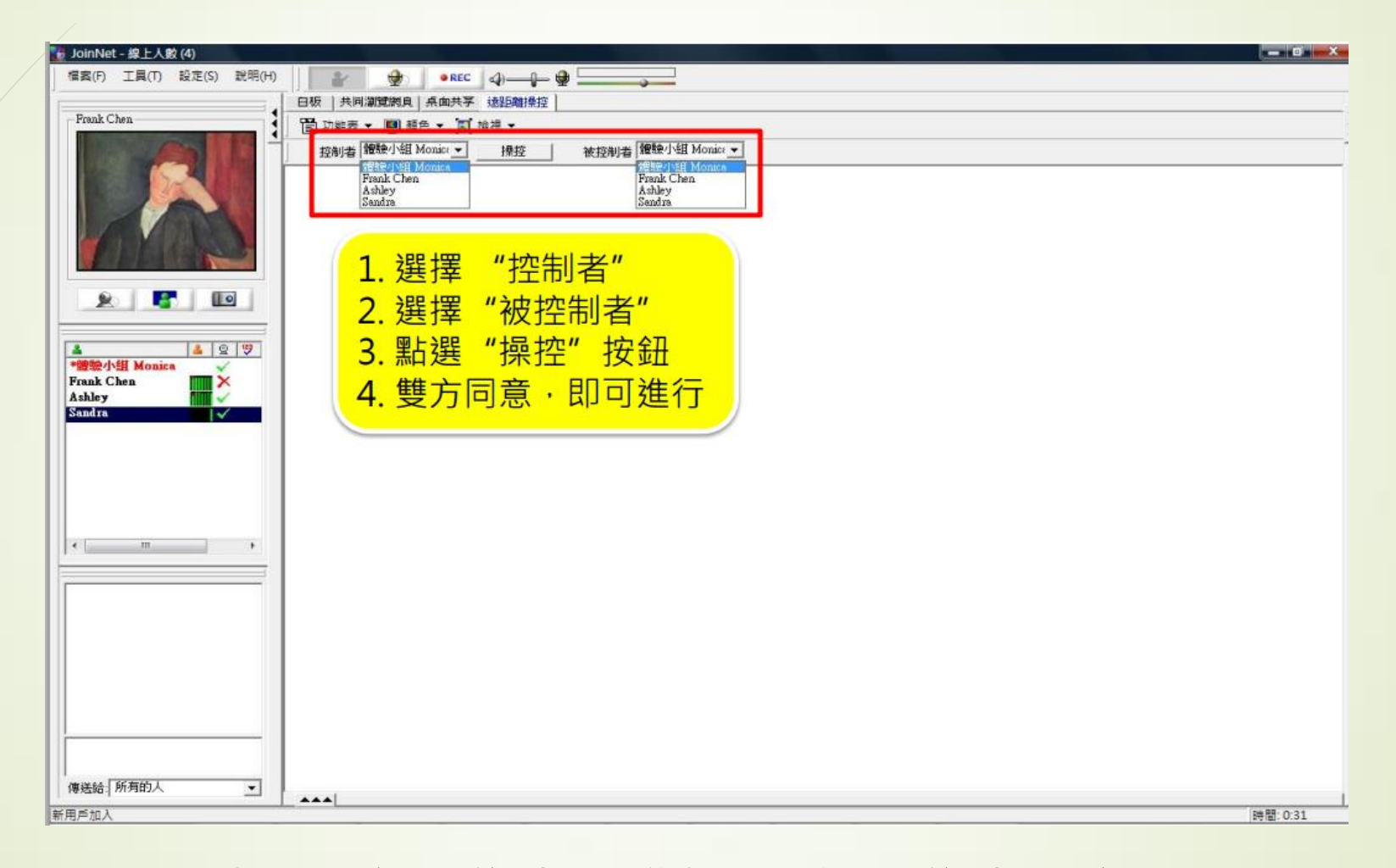

#### 遠端操控-進入學生電腦操控(須由學生同意)

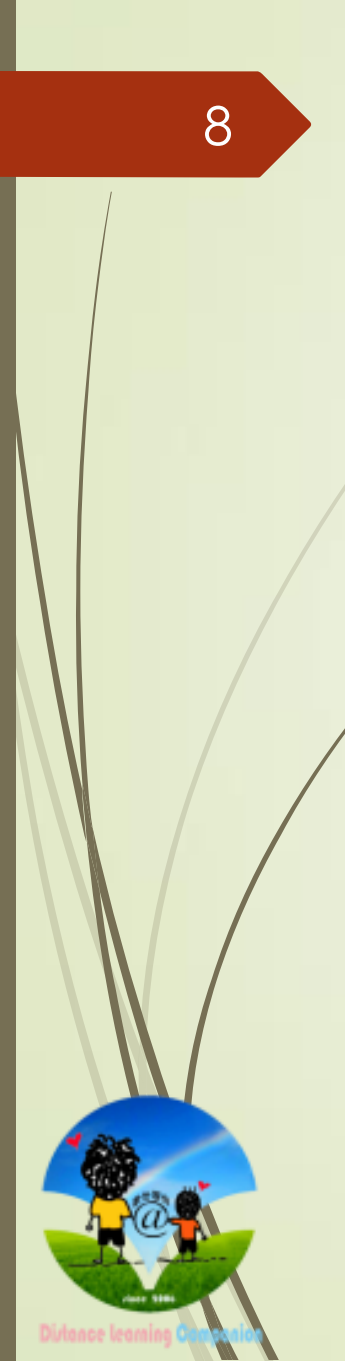

#### Joinnet線上教室介紹(影像視窗、控制台、文字交談)

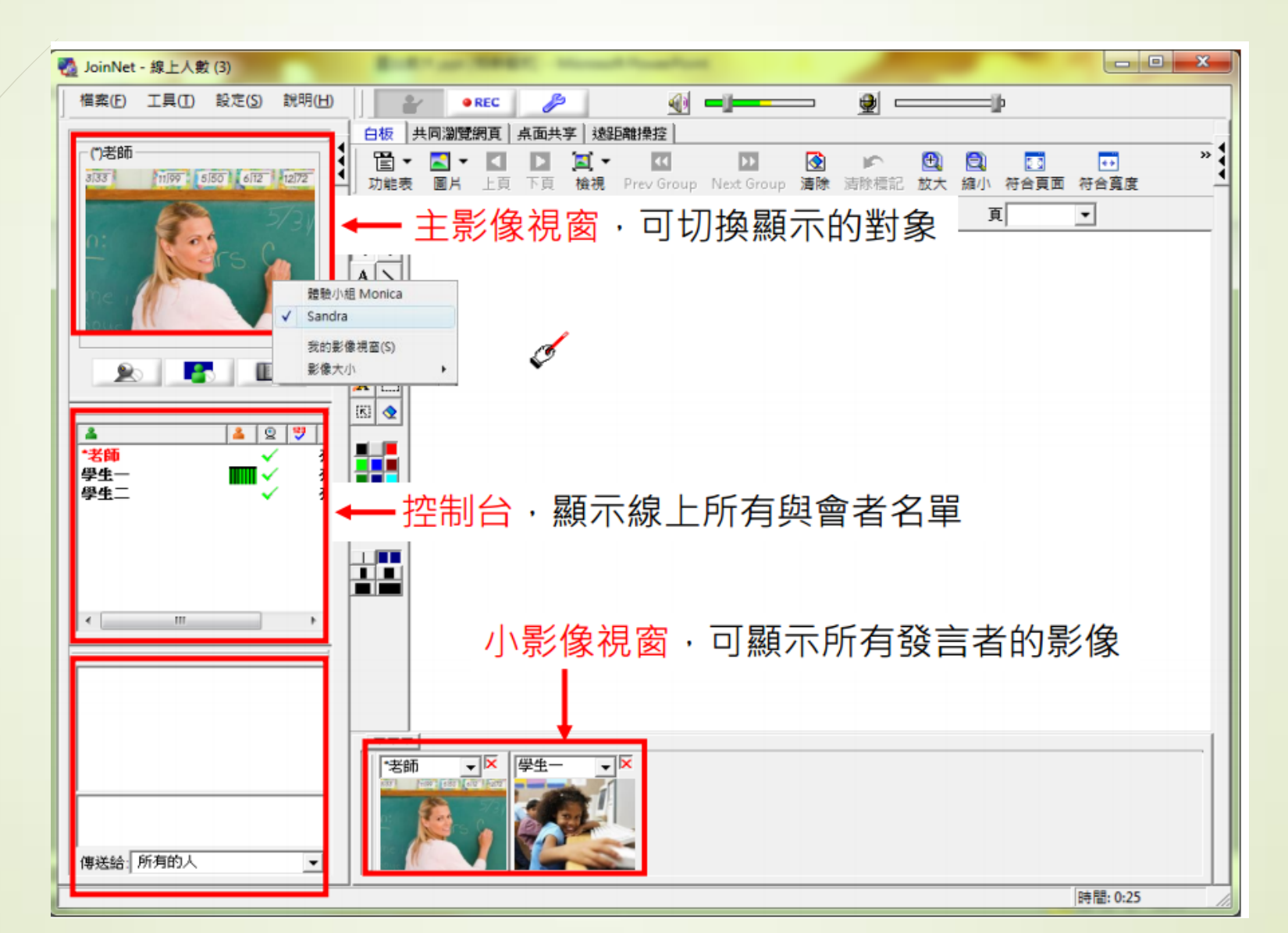

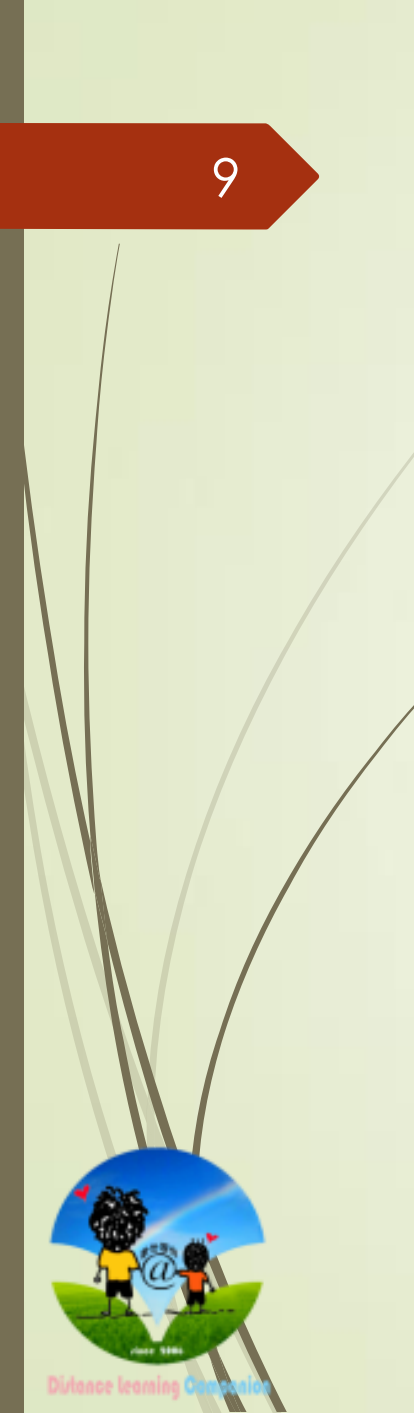

### 教室的權限管理

### 會議室的管理-認識三種權限

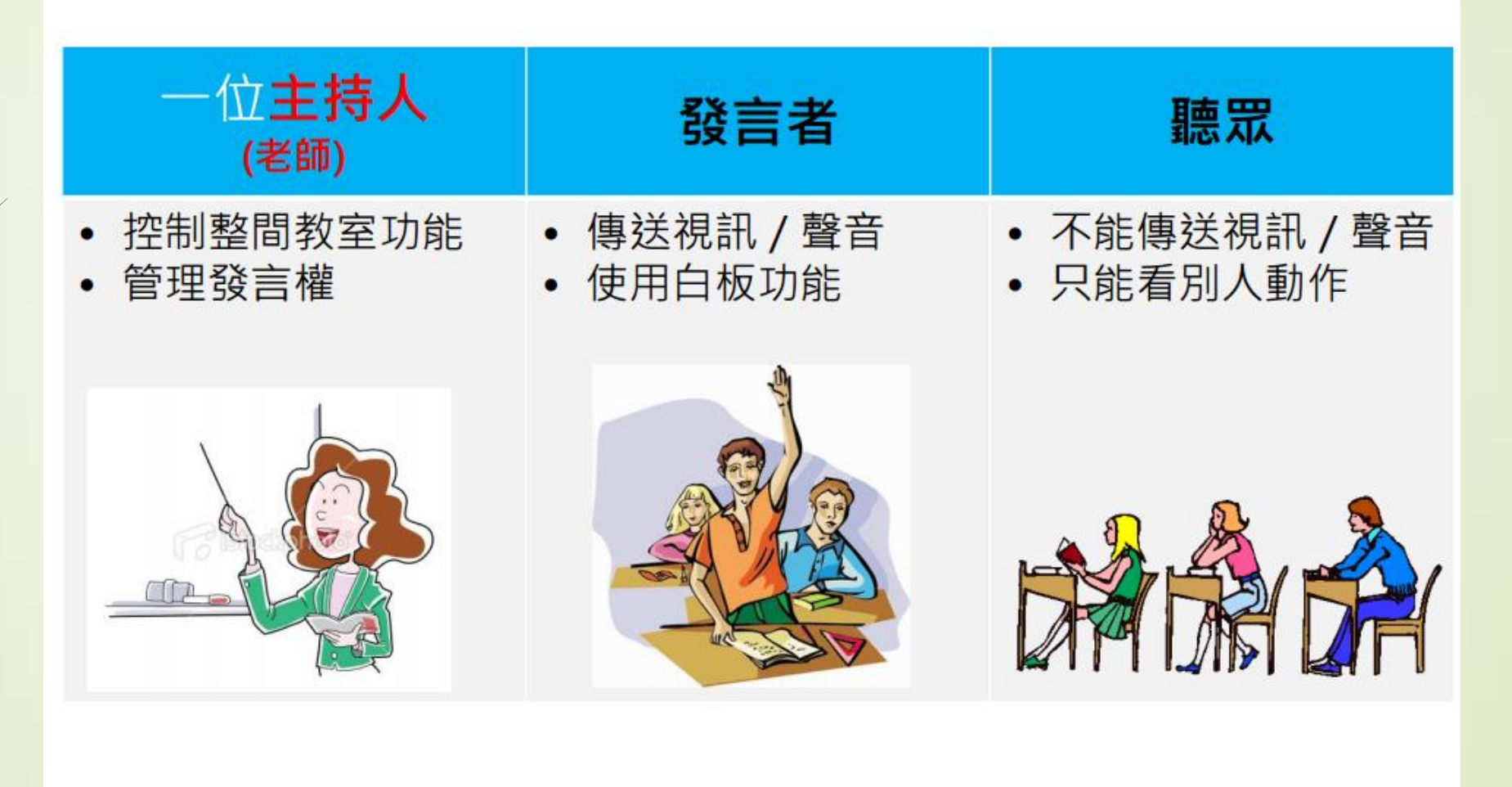

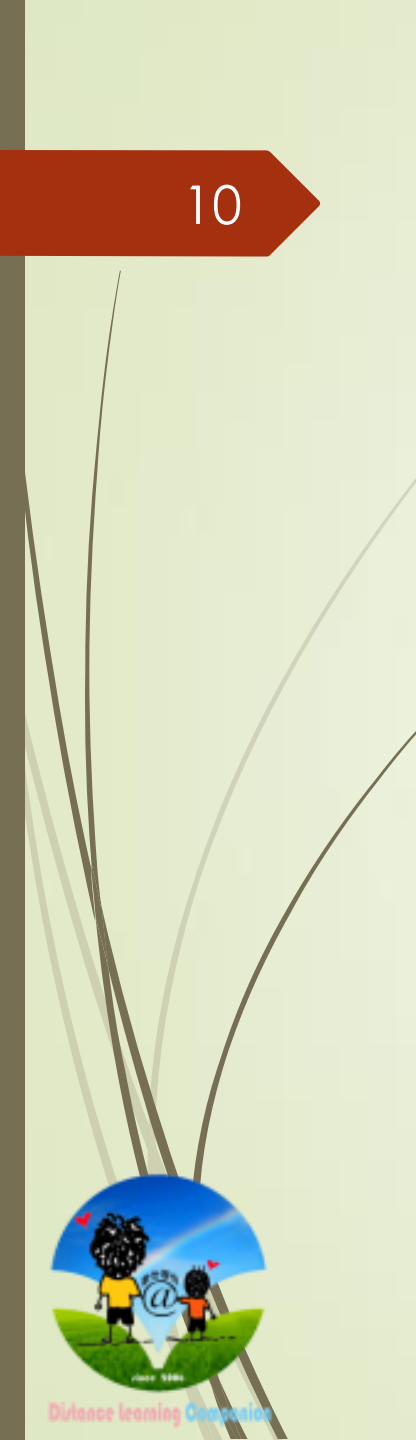

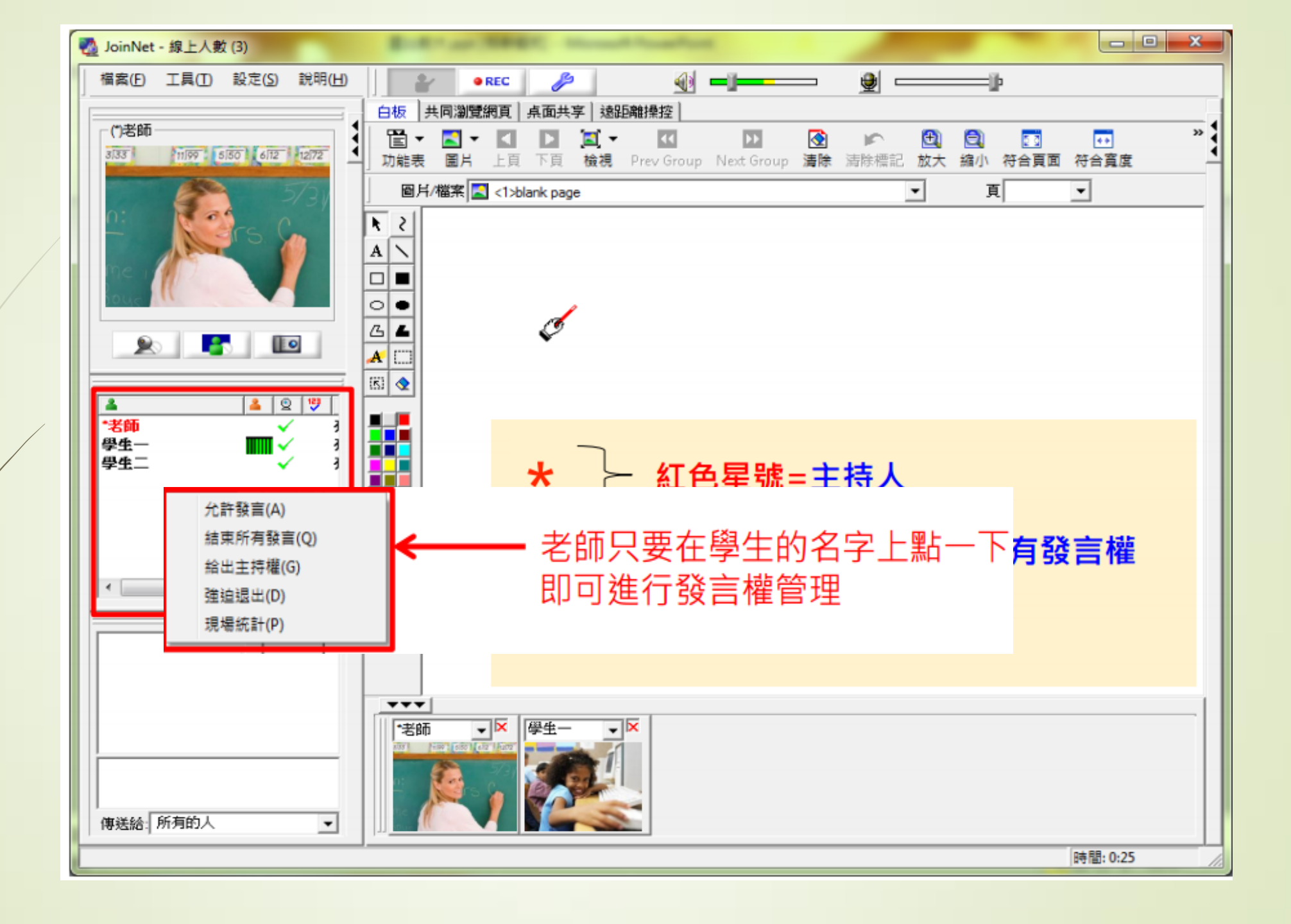

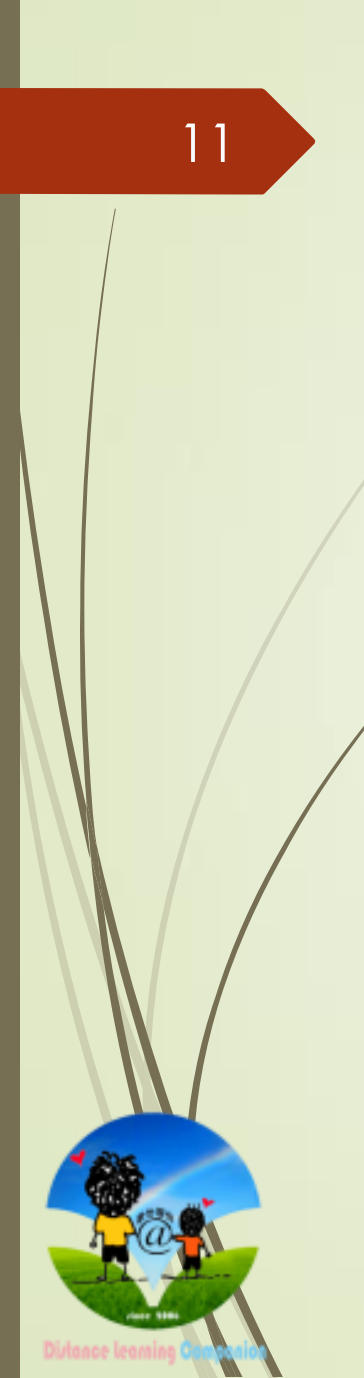

## 教材列印與標記

#### 白板-JoinNet Printer (列印教材)

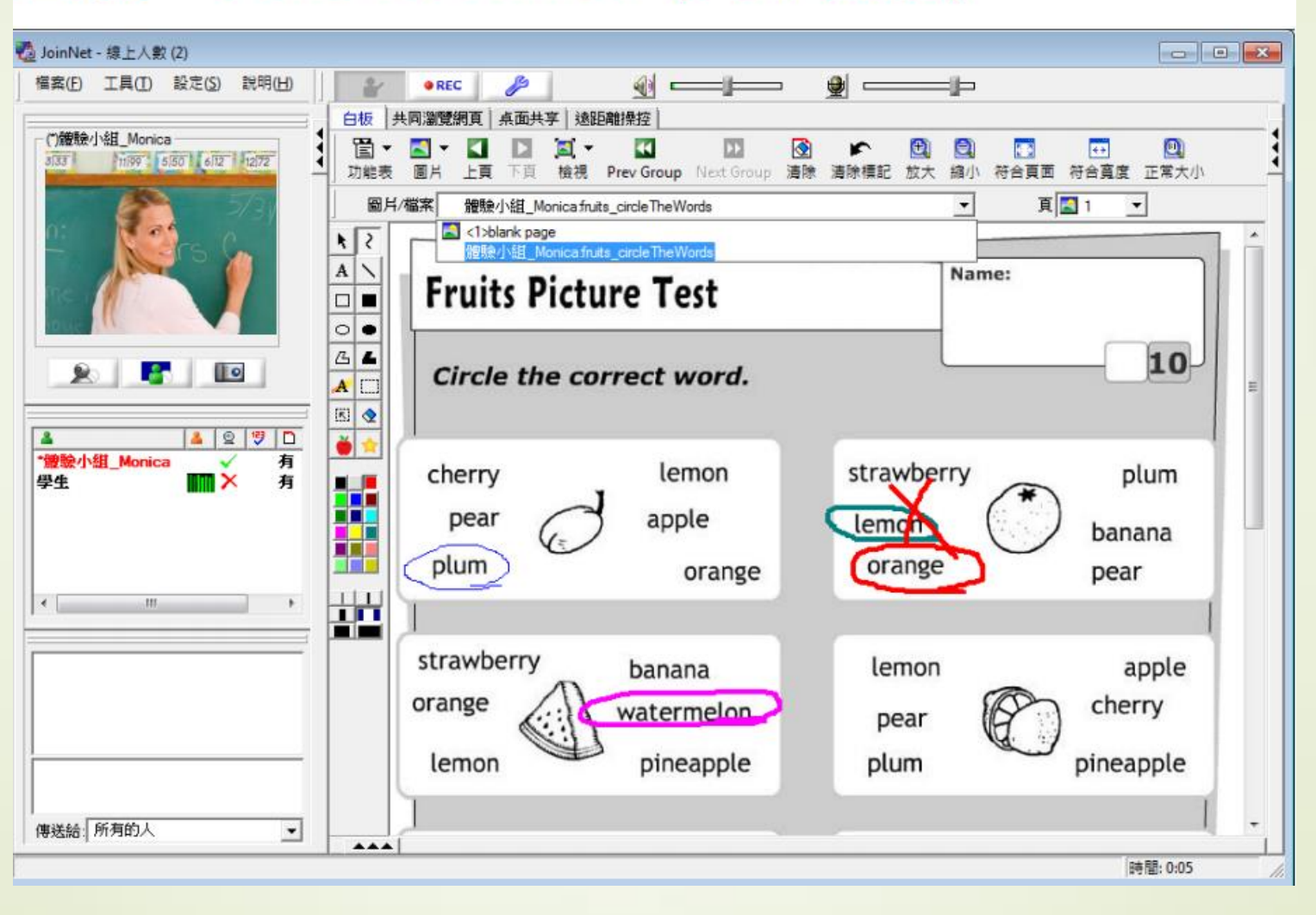

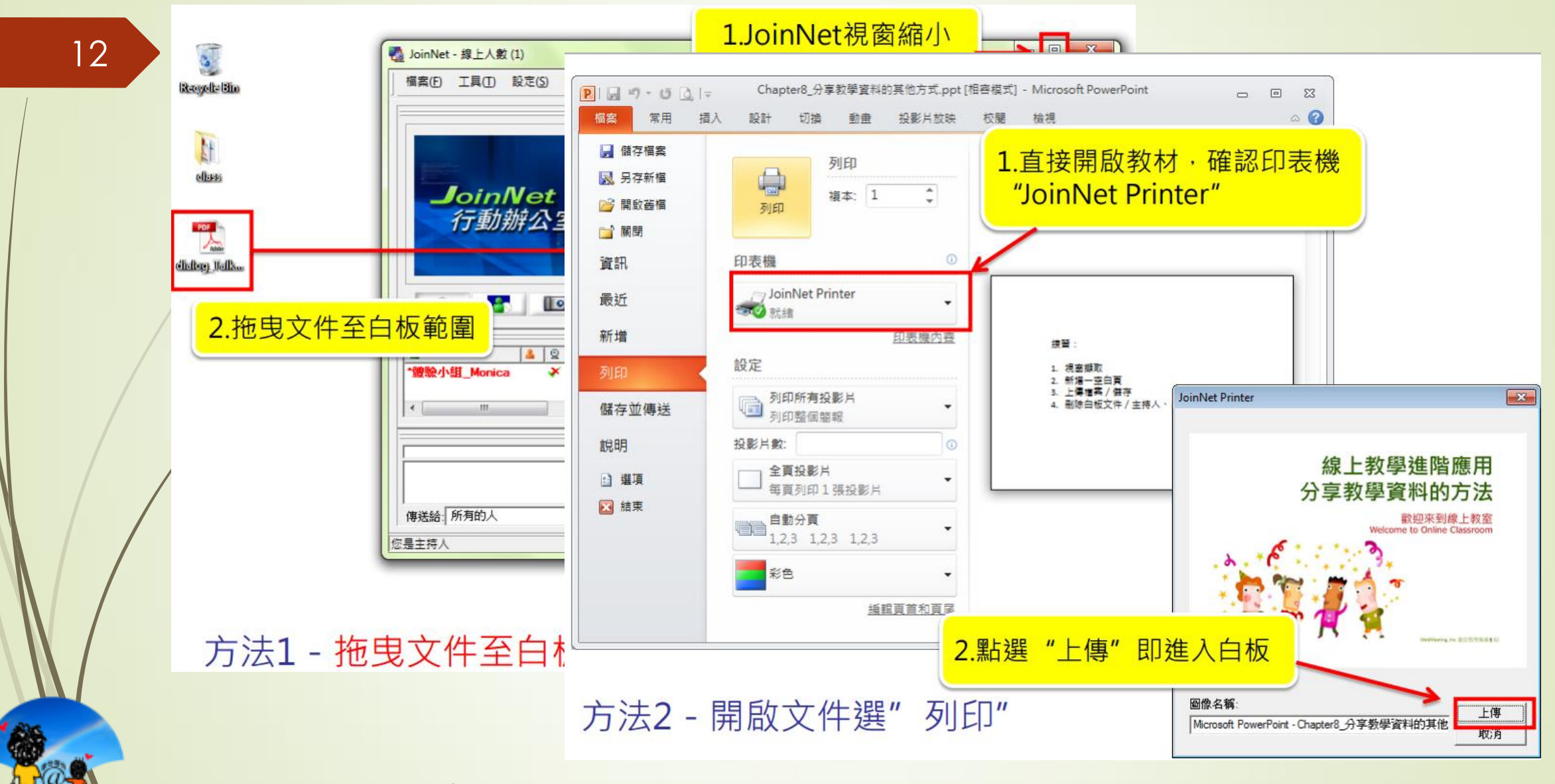

注意!越新的資料在越下頁,頁面由老師帶動

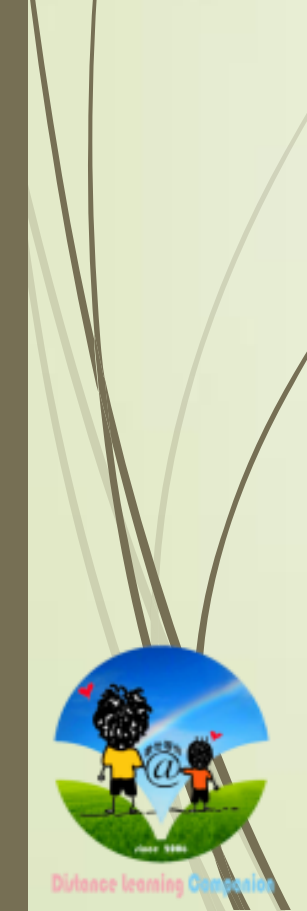

## JoinNet白板繪圖工具

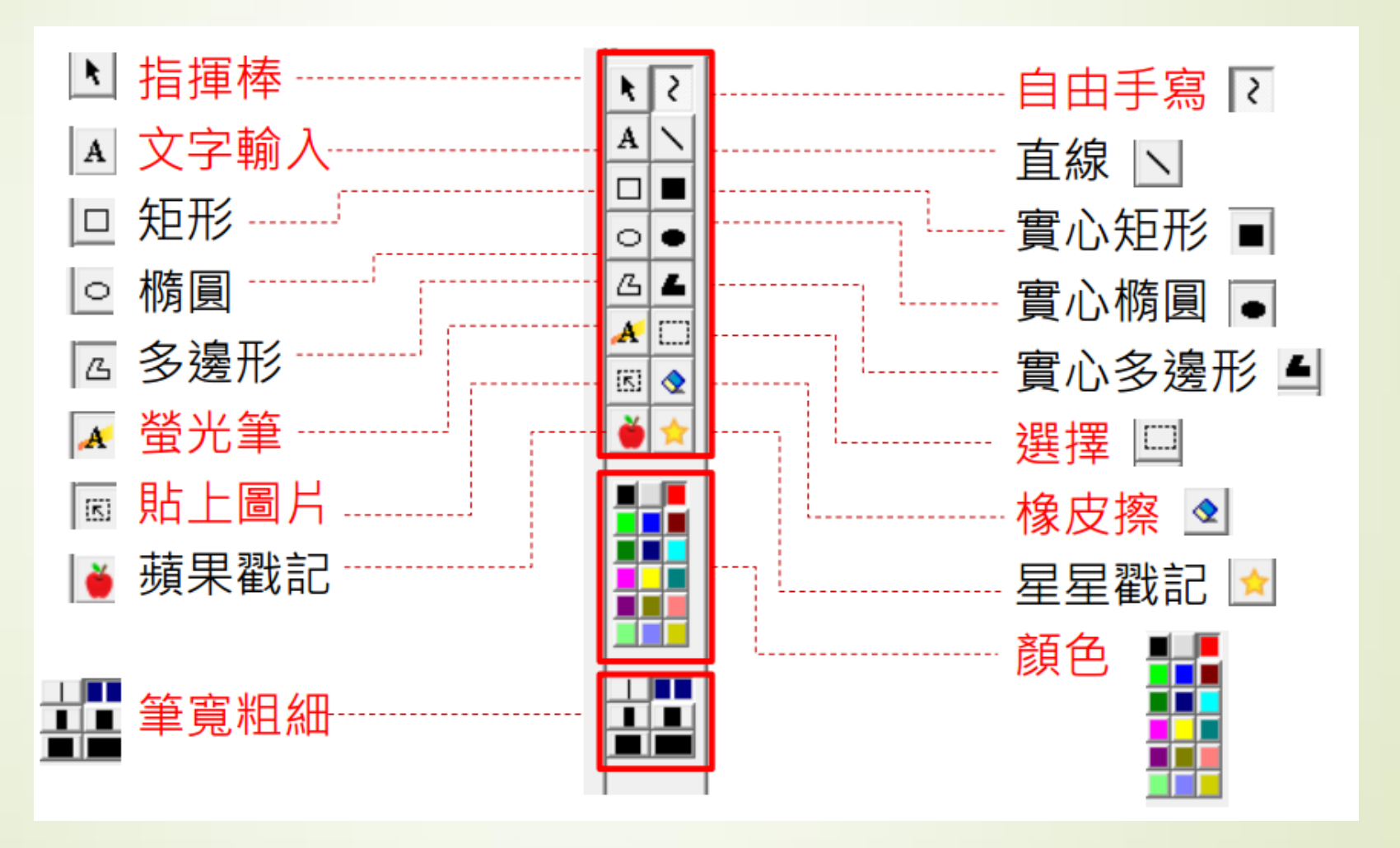

## 聲音問題基礎技術障礙排解

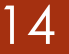

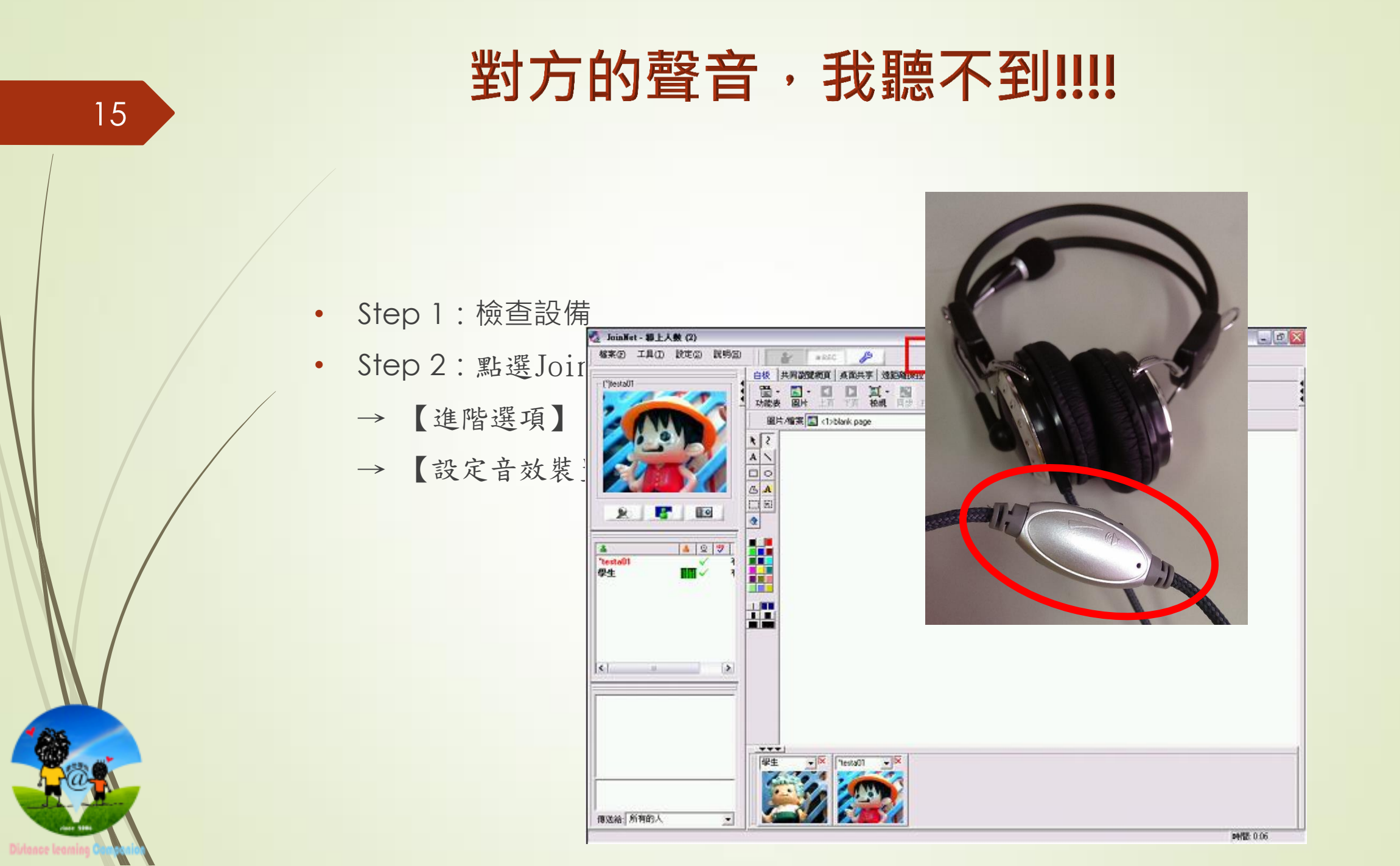

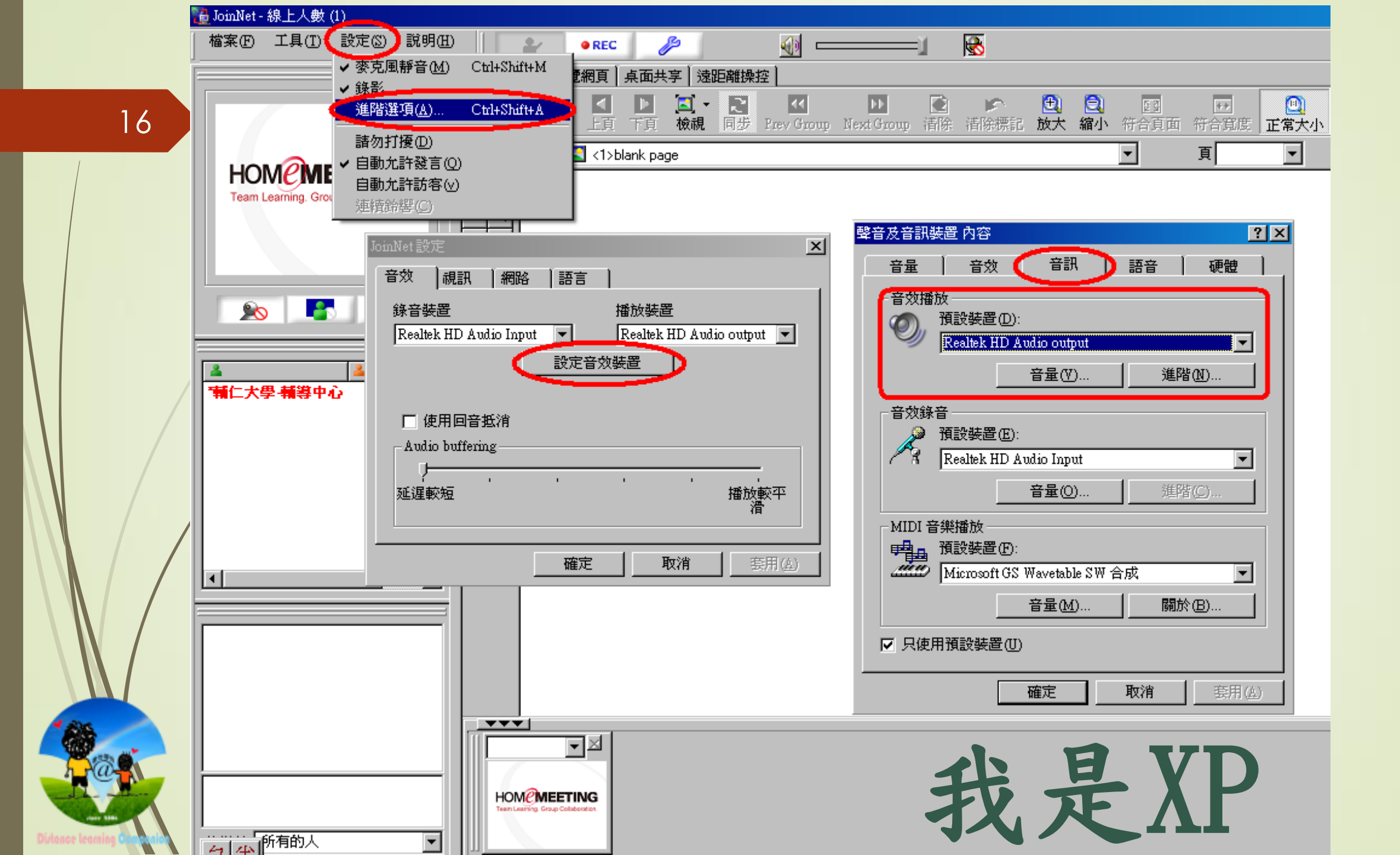

耳機收音設定—XP

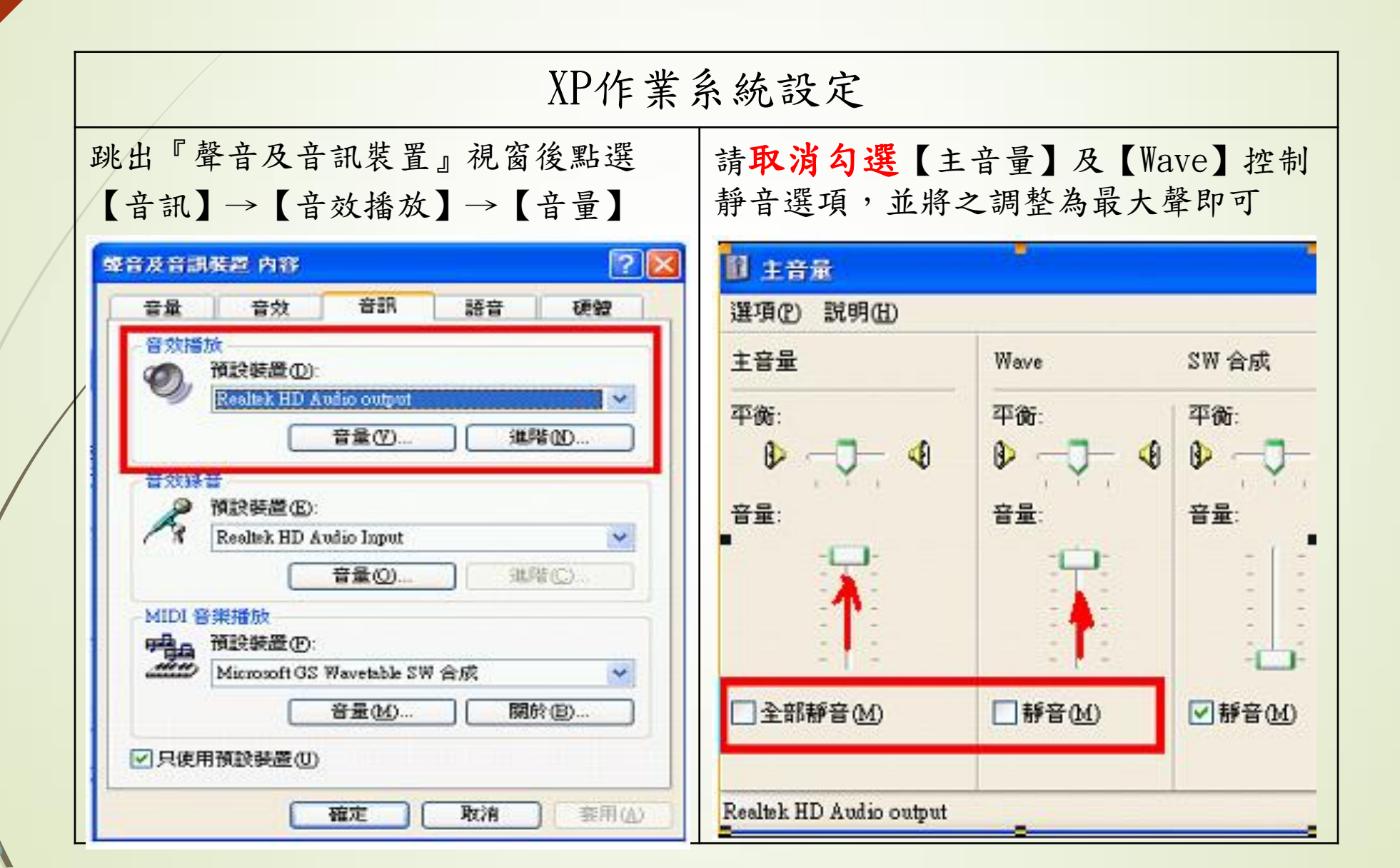

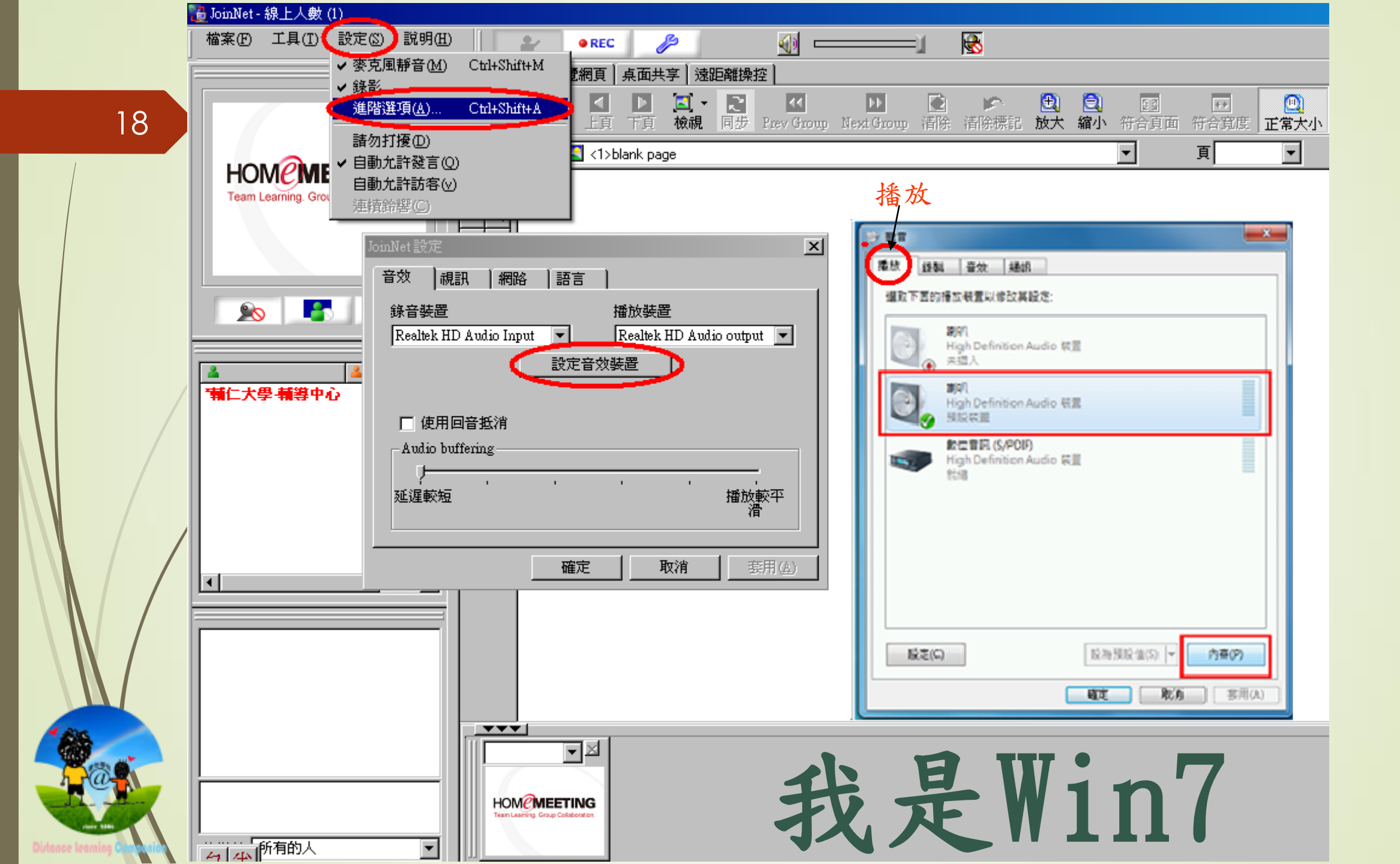

耳機收音設定 — Win 7

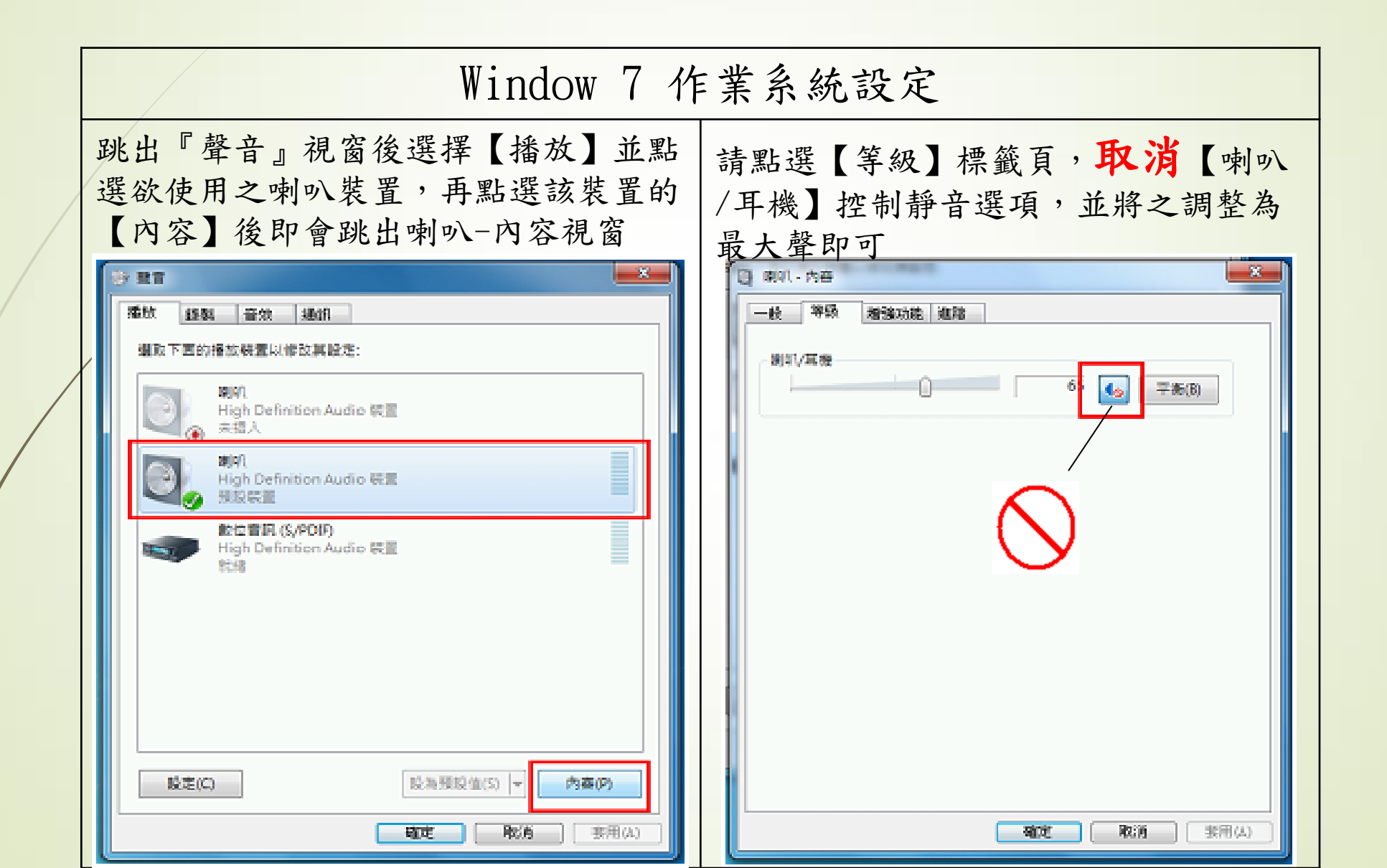

## 我的聲音·對方聽不到!!!!

• Step 1:檢查設備

- Step 2: 點選JoinNet畫面左上方
  - → 【進階選項】
  - → 【設定音效裝置】

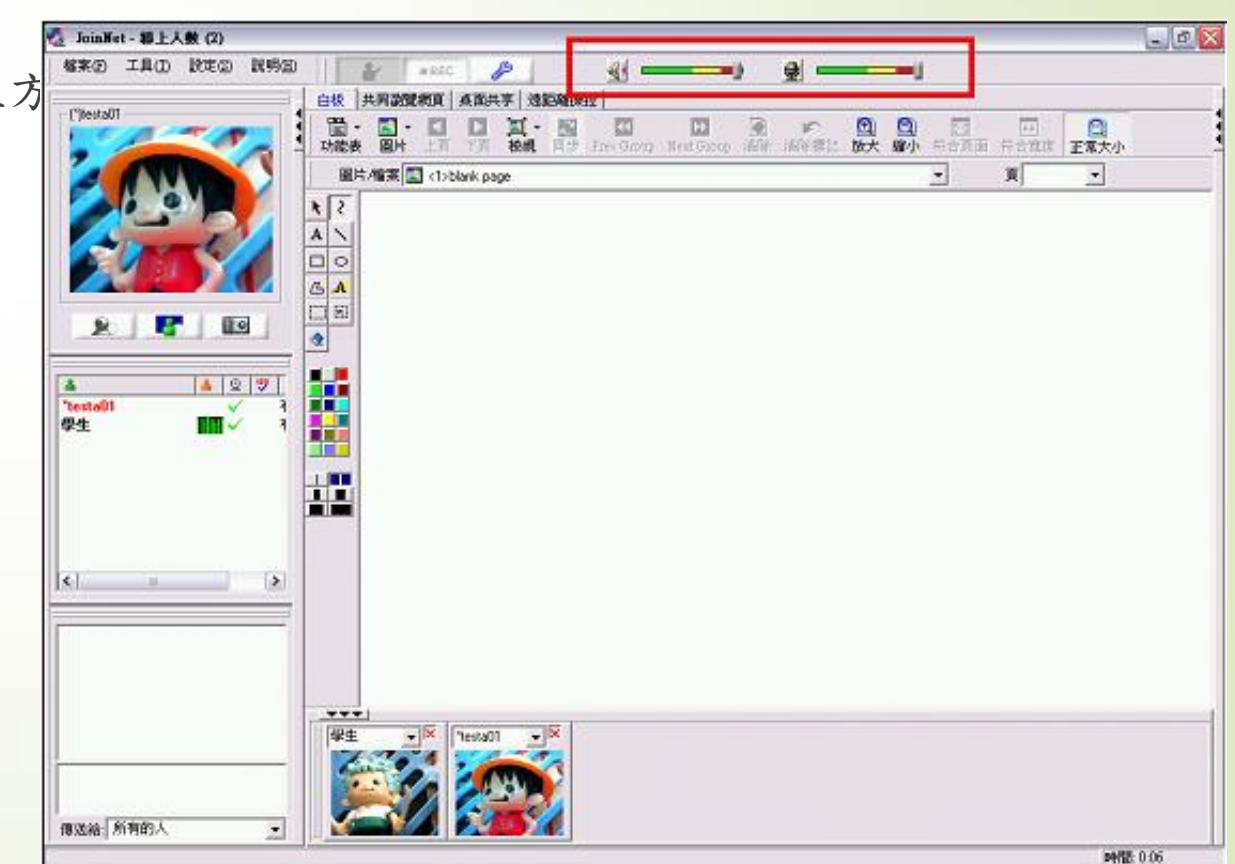

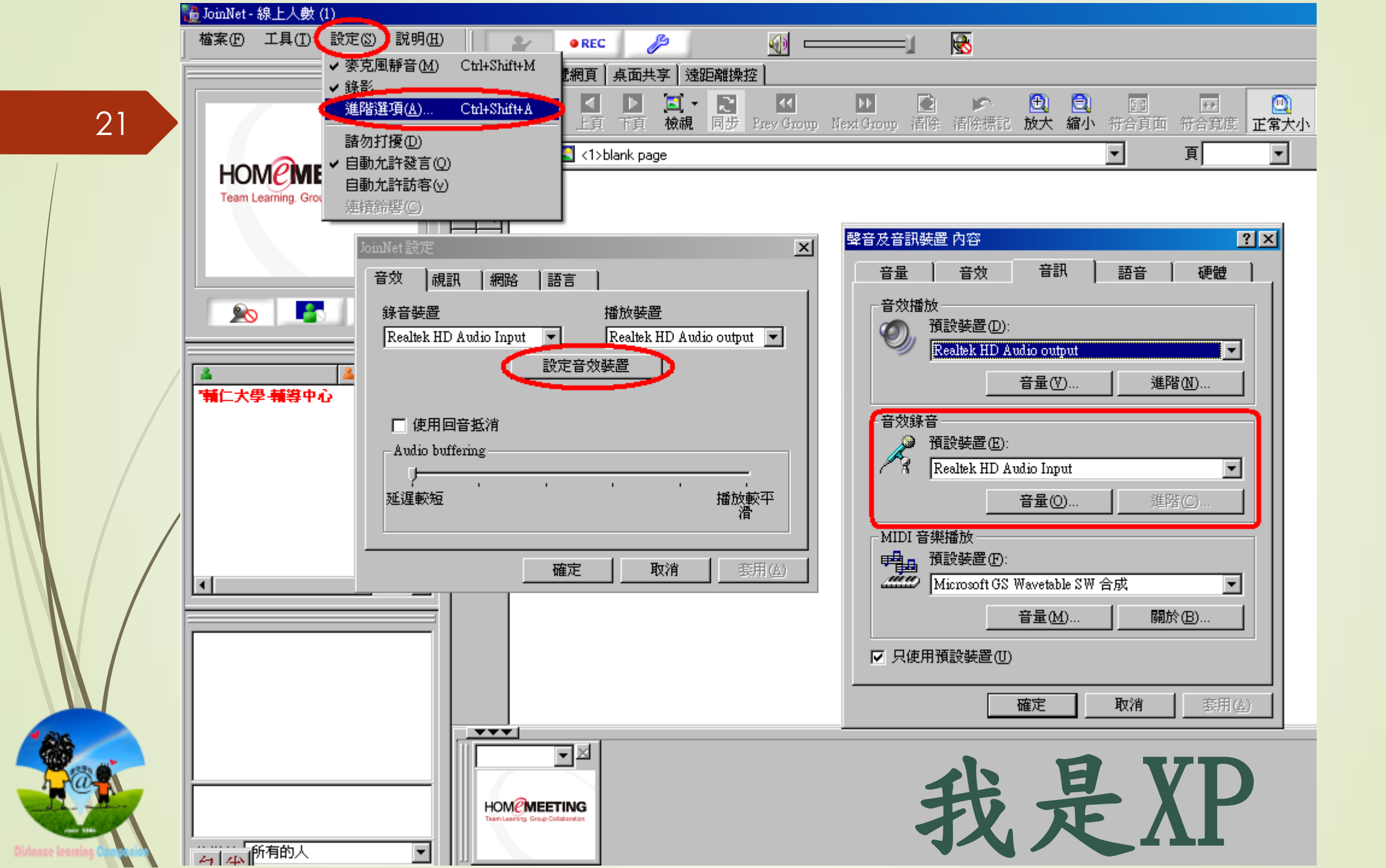

耳麥送音設定—XP

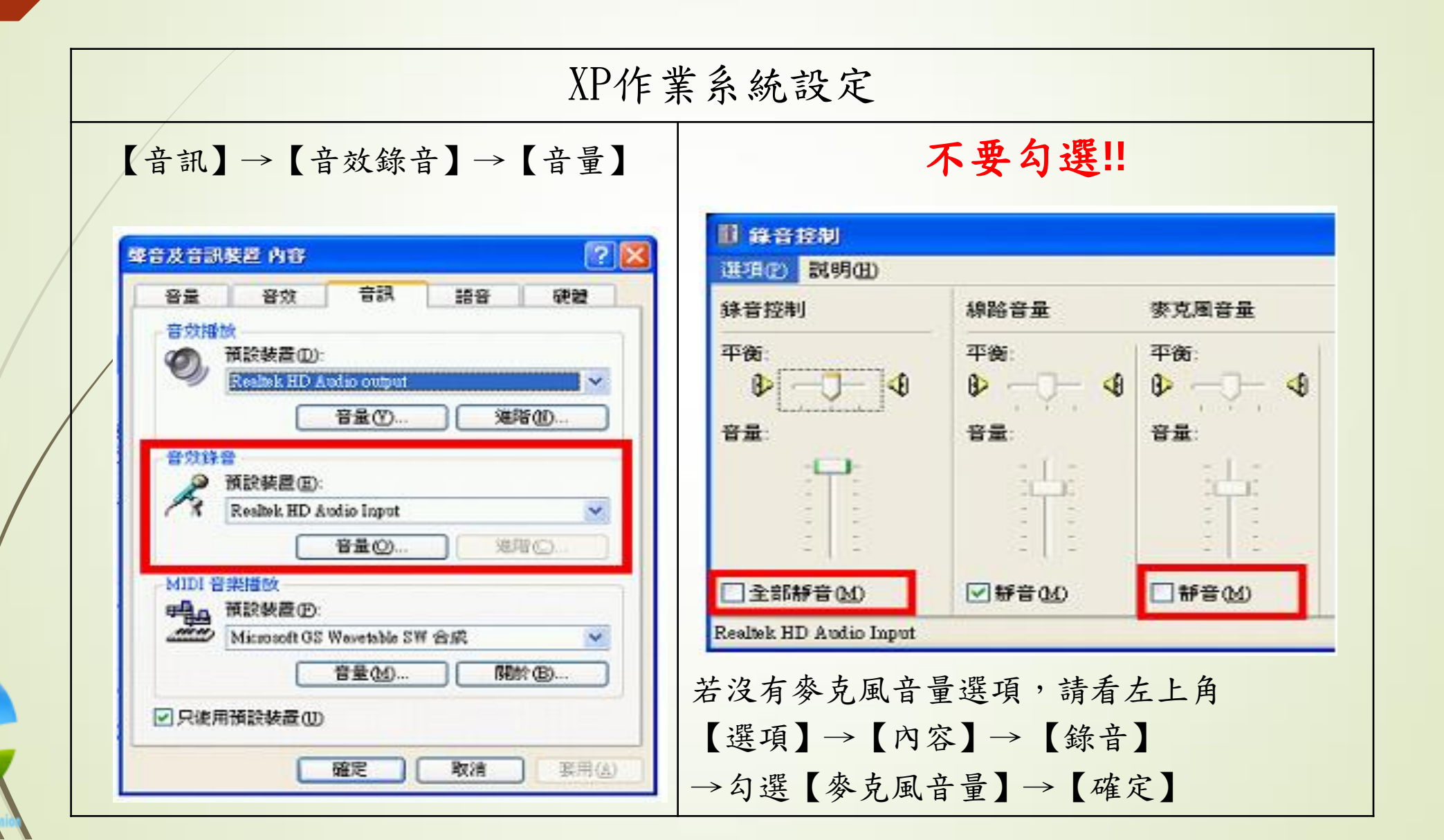

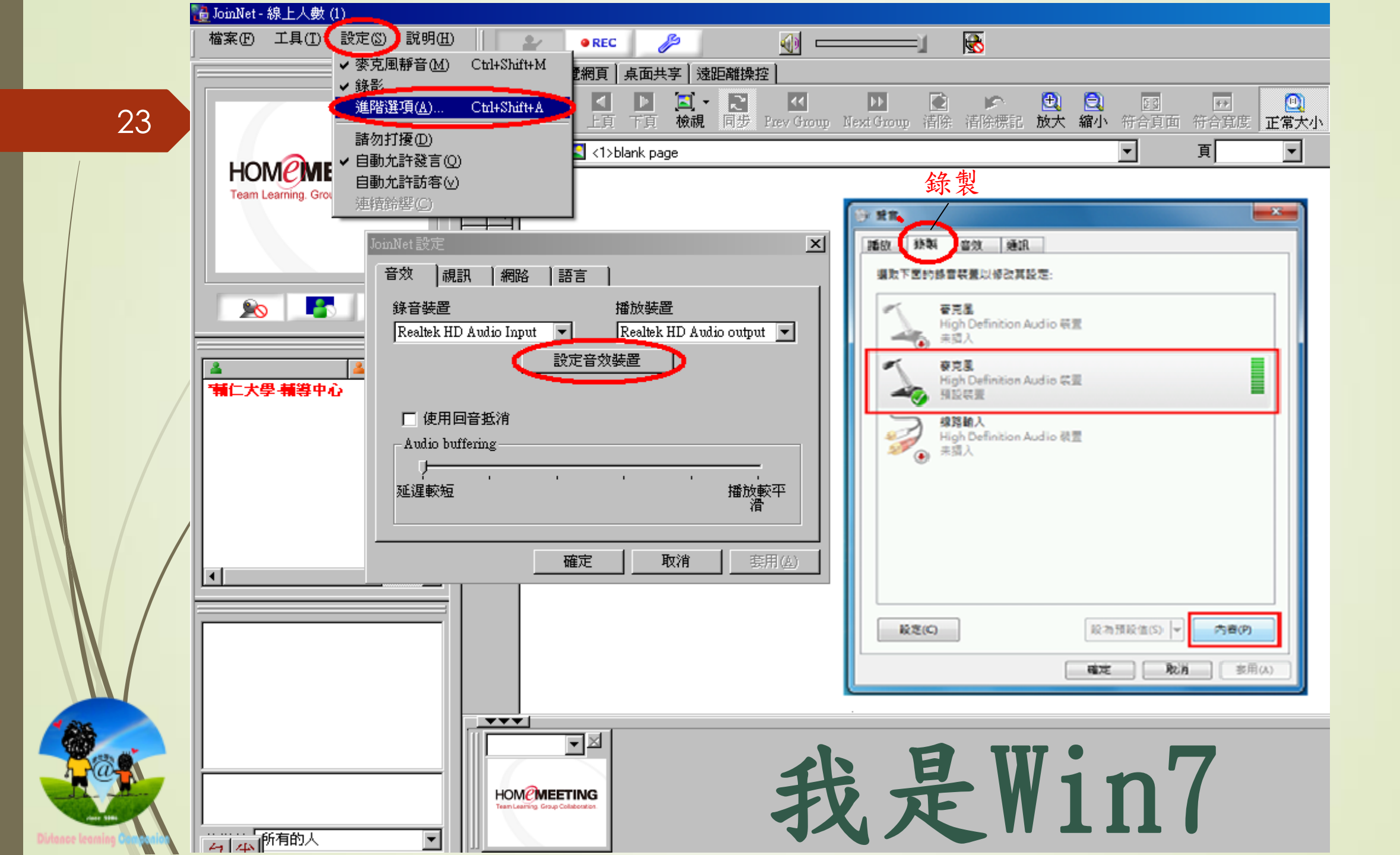

耳麥送音設定 — Win 7

| Window 7 作業系統設定                         |                                       |  |
|-----------------------------------------|---------------------------------------|--|
| 【錄製】→使用之麥克風裝置→【內容】                      | 取消!【麥克風】控制靜音選項                        |  |
| ·····································   | 1. 夜克思·内容                             |  |
| 播放  排製  雪效  通訊                          | 一般 接触 神经 地路                           |  |
| 攝取下面的錄音裝置以修改其設定:                        | - <del>-</del>                        |  |
| 春亮星<br>High Definition Audio 裝置<br>未調入  |                                       |  |
|                                         | · · · · · · · · · · · · · · · · · · · |  |
| 線路輸入<br>High Definition Audio 敬置<br>未描入 | +10.0 db                              |  |
|                                         |                                       |  |
|                                         |                                       |  |
|                                         |                                       |  |
| 股海預股值(S) ▼ 内置(P)                        |                                       |  |
| 職定 取消 恵用(A)                             | 「新定」「取消」「薬用(人)                        |  |

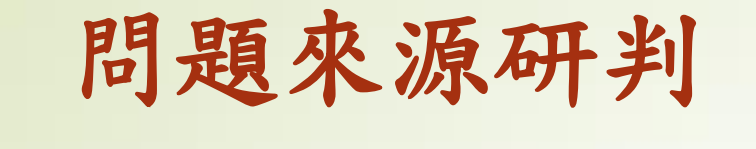

▶耳機無法聽到聲音?

#### 自己耳機無法收音? or 對方麥克風無法傳遞聲音? 如何判斷?

先檢查自己 JoinNet 教室畫面,並請對方對著麥克風說話, 我方喇叭訊號 Bar

1. 有反應;但,聽不到聲音:

★ 我自己的耳麥有問題

- 2. 沒有反應,對方聲音沒傳遞過來:
  - ★ 請對方檢查麥克風,其麥克風 Bar ·
    - 有動靜 →表示聲音有傳出去,問題可能在我方的耳機
    - 沒有動靜 →表示聲音沒傳出去

## 問題來源研判

▶麥克風聲音無法傳遞?

<u>自己麥克風無法傳遞聲音</u> or 對方耳機無法收音 如何判斷?

先檢查自己 JoinNet 教室畫面,並對著自己的麥克風說話,我方<u>麥克風</u> Bar 1. 沒有伸縮動靜:

★ 表示聲音並未傳出去。請檢查麥克風

2. 有伸縮動靜:

★ 表示聲音傳了出去。若未滿格,則音量太小

• 確認我方聲音送出,對方的喇叭訊號 Bar 理應會反應;若無,參考前項

#### 白板、聊天室很好用!

◆ 測試聲音時,若有問題,雙方無法透過語音引導對方做動作, 可利用白板上書寫指令。Ex:請講話、請大聲講話、有沒有聽到我的 聲音、畫面上方喇叭(或麥克風)旁的彩色長條圖,有沒有在動?.....

## 嗡嗡嗡~~好吵!聽不清楚啦!

#### • 點選JoinNet畫面左上方【設定】

- → 【進階選項】
- → 【設定音效裝置】

| 💑 JoinNet                     |                                                                                                    |            |
|-------------------------------|----------------------------------------------------------------------------------------------------|------------|
| 檔案(F) 工具(T) 設定(S) 說明(H) ● REC |                                                                                                    |            |
| ✓ 麥克風靜音(M) Ctrl+Shift+M       | 白板   共同瀏覽網頁   点面共享   遠距離操控                                                                                                    |            |
| 自我視窗                          |                                                                                                    |            |
| 進階選項(A) Ctrl+Shift+A          | 功能表 圖片 上頁 下頁 檢視 PrevGroup NextGroup 清除 清除標記 放大 缩小 符合頁面 符合寬度 正常大小                                                                                                    |            |
| 請勿打擾(D)                       |                                                                                                    | -          |
| ✓ 自動允許發言(Q)                   |                                                                                                    |            |
| 自動允許訪客(v)                     |                                                                                                    |            |
| 連續鈴響(C)                       |                                                                                                    |            |
|                               |                                                                                                    |            |
|                               |                                                                                                    |            |
|                               | JoinNet 設定                                                                                                    |            |
|                               | 音效 視訊 網路 語言                                                                                                    |            |
| HOWEWEETING                   | 錄音裝置播放裝置                                                                                                    |            |
|                               | 麥克風 (Realtek High Defi ▼ 喇叭 (Realtek High Definit ▼                                                                                                    |            |
|                               | 設定音效裝置                                                                                                    |            |
|                               |                                                                                                    |            |
|                               | ▼ 使用回音抵消                                                                                                    |            |
|                               | Audio buffering                                                                                                    |            |
|                               |                                                                                                    |            |
|                               | 2 通知数字<br>満                                                                                                    |            |
|                               |                                                                                                    |            |
|                               | <b>確定</b> 取消 <u></u> 套用(∆)                                                                                                    |            |
|                               |                                                                                                    |            |
|                               |                                                                                                    |            |
|                               |                                                                                                    |            |
|                               |                                                                                                    |            |
|                               |                                                                                                    | *          |
|                               |                                                                                                    | Ш          |
|                               | HOM@MEETING<br>Teac Laring Cosp Collaboration Teac Laring Cosp Collaboration Teac Laring Cosp Co |            |
| ● 「傳送給: ▼                     |                                                                                                    |            |
|                               |                                                                                                    | 自連接        |
|                               | 2C7                                                                                                    | averak /// |

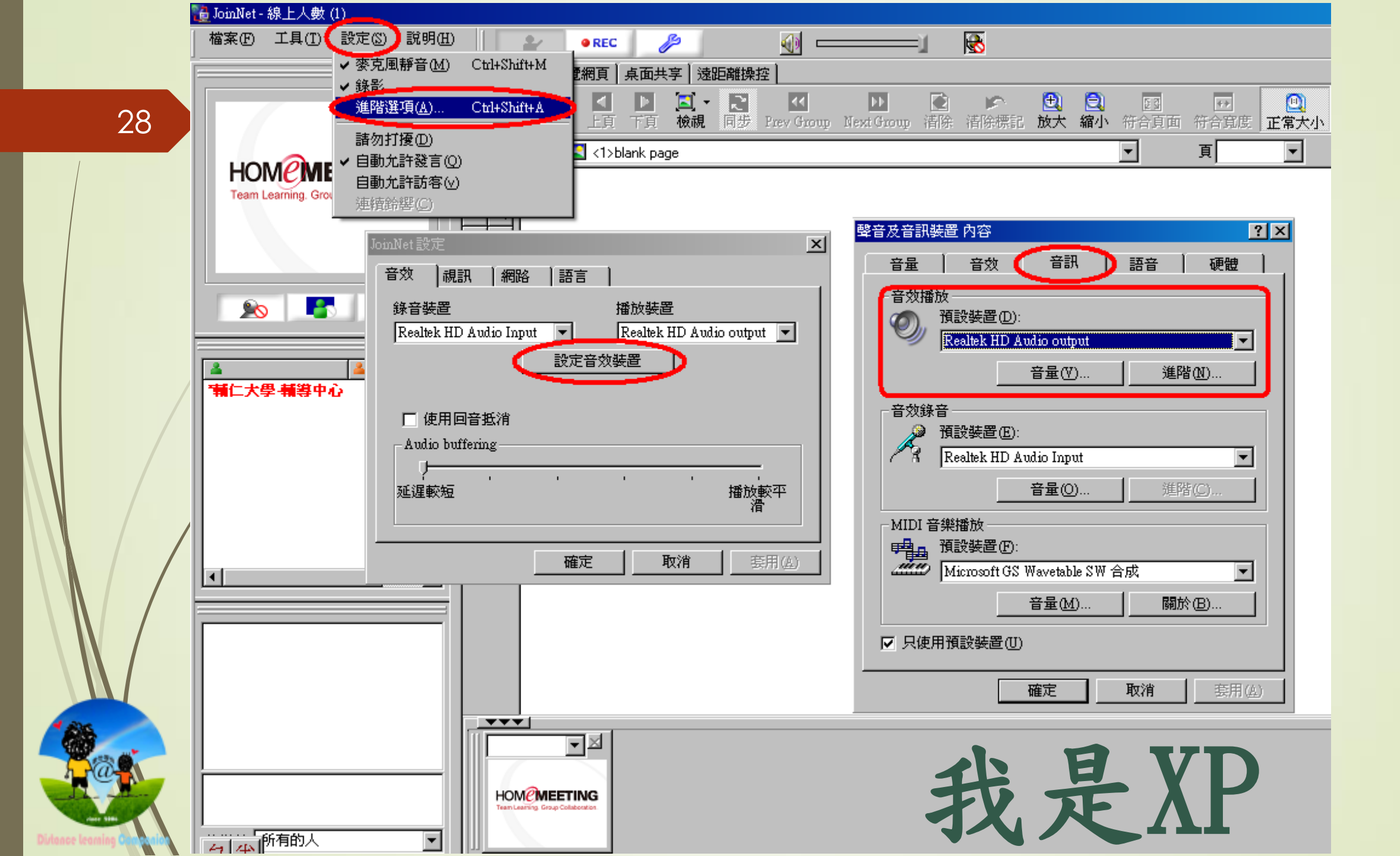

耳機回授處理方法 — XP-1

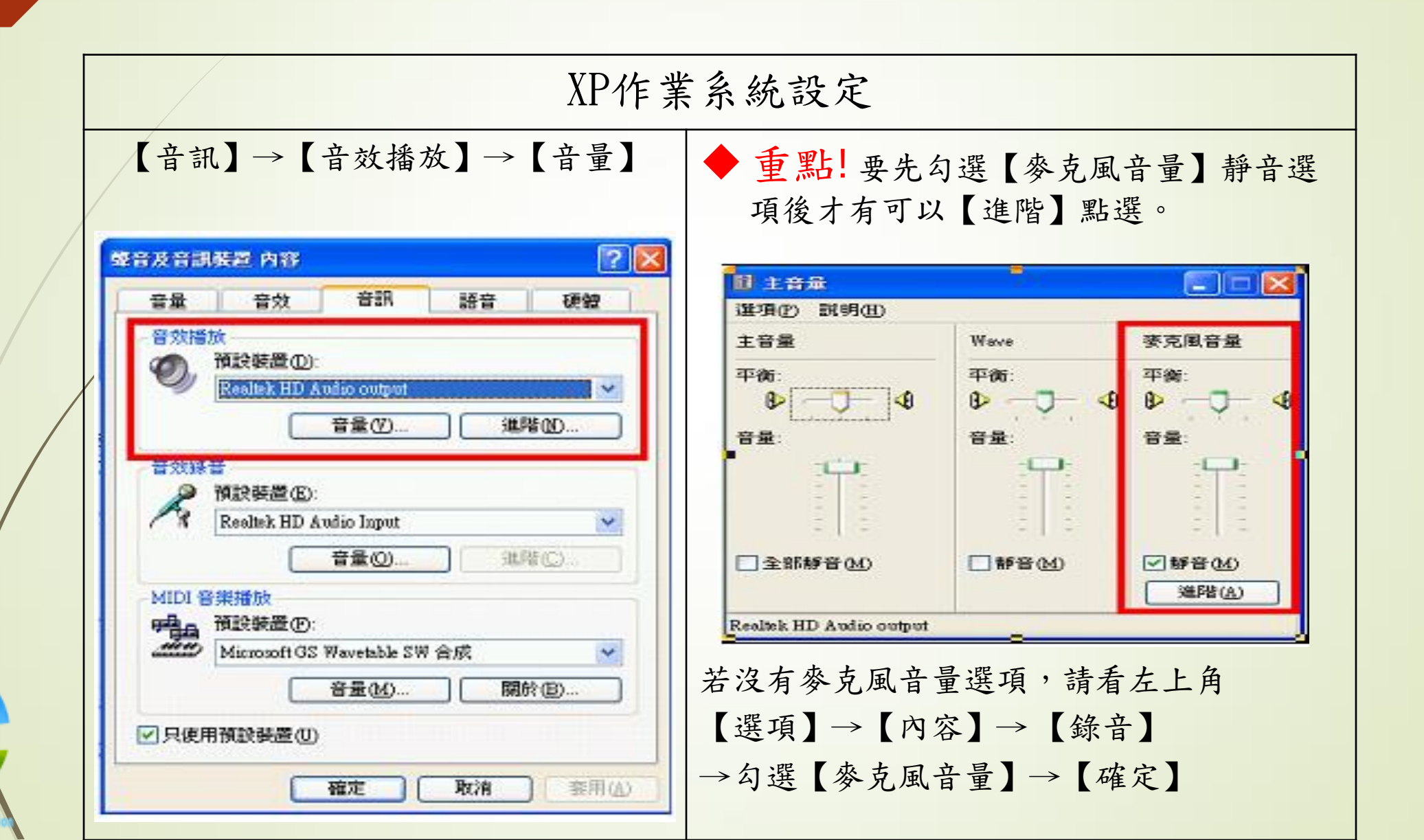

耳機回授處理方法 — XP-2

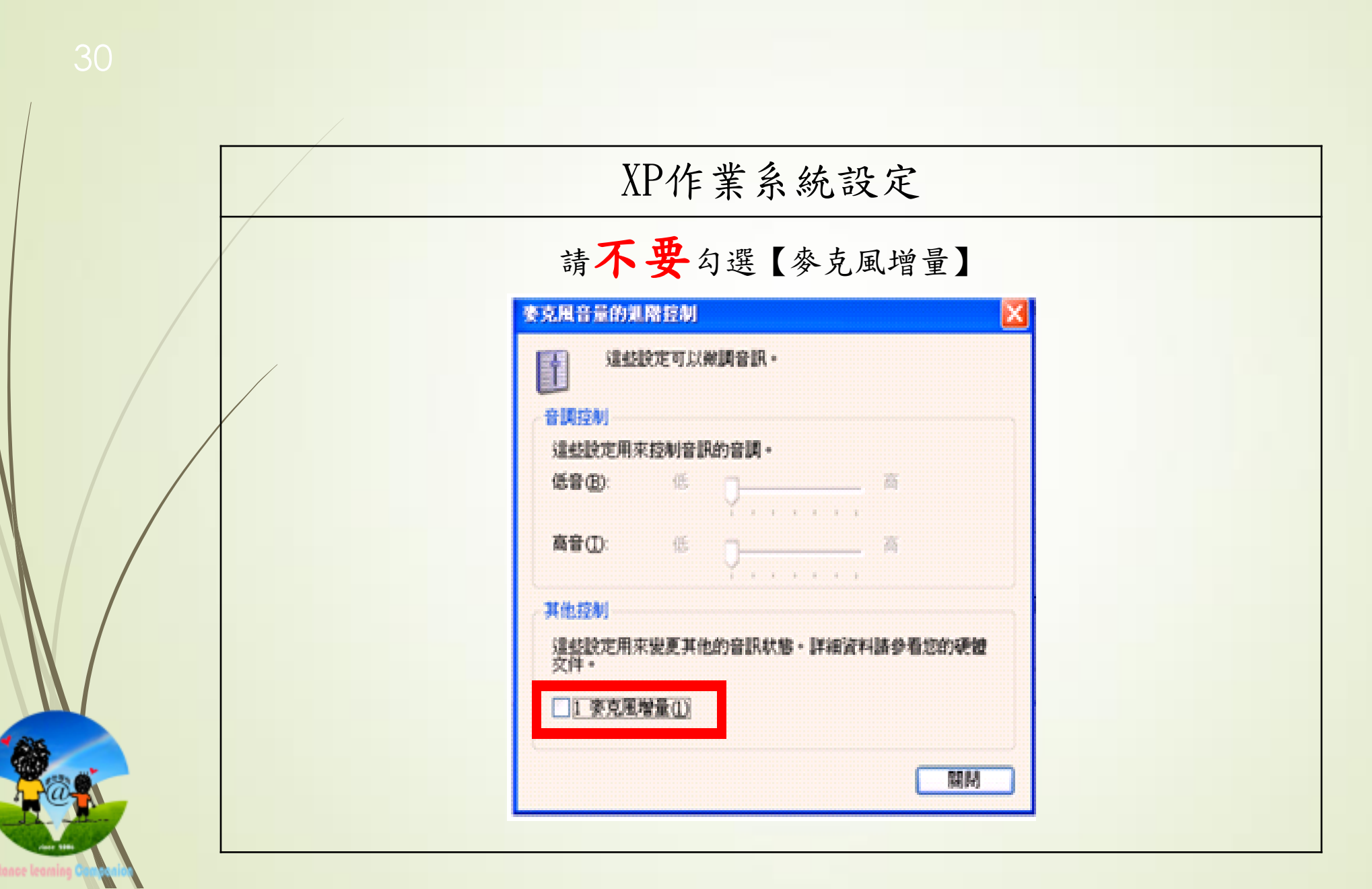

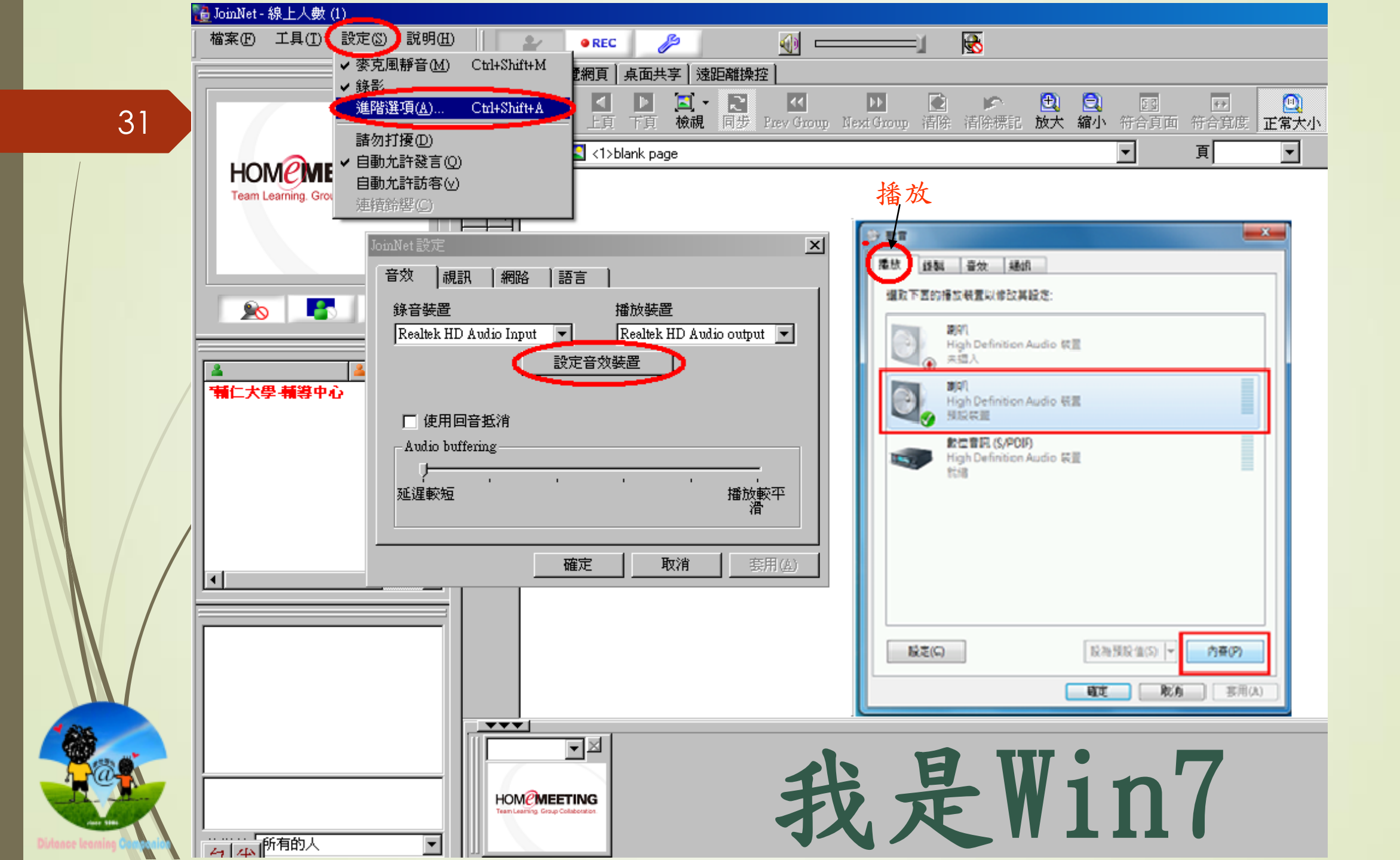

耳機回授處理方法 — Win 7-1

| _ |                                                   |                                                        |
|---|---------------------------------------------------|--------------------------------------------------------|
|   | Window 7 作                                        | 業系統設定                                                  |
|   | 【錄製】→使用之麥克風裝置→【內容】                                | <b>取消</b> :勾選「聆聽此裝置」,若勾選此                              |
|   |                                                   | 功能,會聽到自己的聲音                                            |
|   | 李 董 董 董 董 董 董 董 董 董 董 董 董 董 董 董 董 董 董 董           | 1.                                                     |
|   | 國政下面的播放裝置以修改其設定:<br>現印(                           | 一般 設筹 等級 進階<br>您可以透過此 麥克恩 端子發酵可描式音樂播放器或其他級置,若連接麥克      |
|   | High Definition Audio 録重<br>未招入<br>副利利            | 風,您可能會聽到回會。                                            |
|   | High Definition Audio 硬度<br>現現装置<br>設定實現 (S/POIP) | $\lambda \rightarrow \mathbb{Q}$                       |
|   | High Definition Audio 装置<br>就將                    | ■ 許護応報査<br>通過此裝置播放:<br>預設操約講審                          |
|   |                                                   |                                                        |
|   |                                                   | <ul> <li>● 使用電池電力的結構執行</li> <li>● 目動停用以範省電力</li> </ul> |
|   | 股海預設値(5) マ 内容(P)                                  | 获置倾到<br>☑ 插入此装置時不提示                                    |
|   | 101日 一般の方 一支用(A)                                  |                                                        |
|   | ×                                                 | 福定 地洞 香用(A)                                            |

#### 耳機回授處理方法 — Win 7-2

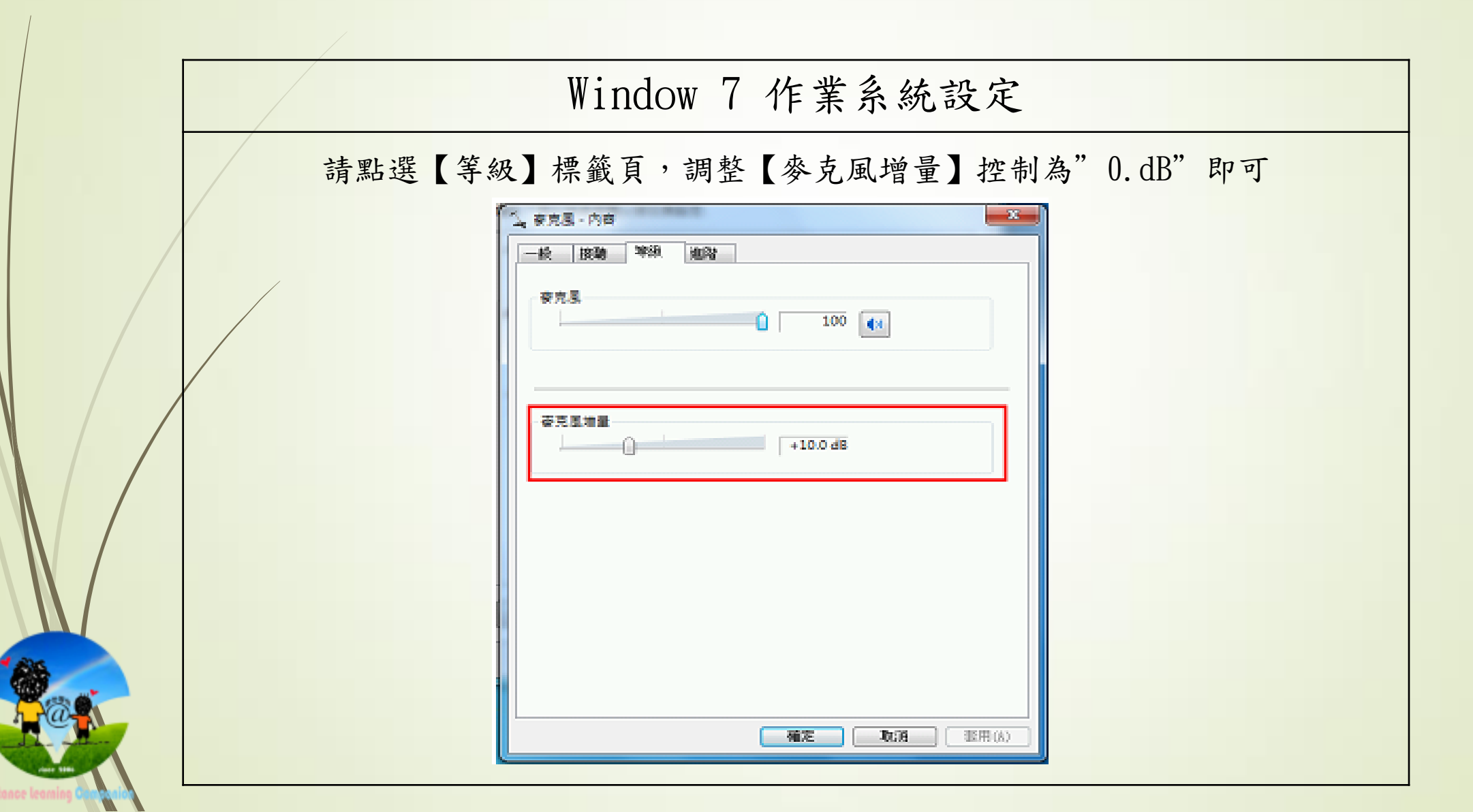

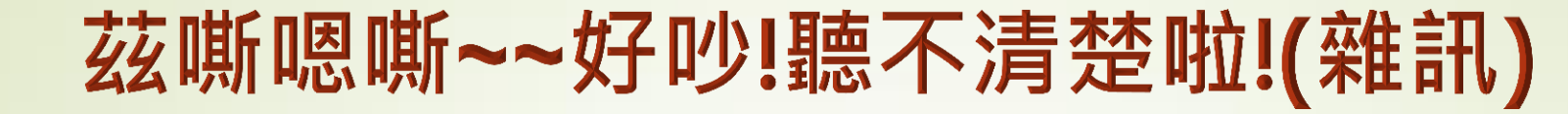

- Step 1:若是聽到嘶嘶聲(類似金屬接觸不良的聲音)請先檢查耳機插孔是否 有插牢,耳機線路連接耳機是否有鬆落,並試著轉動耳機插孔
- Step 3:點選JoinNet畫面左上方【設定】
  - → 【進階選項】
  - → 【設定音效裝置】

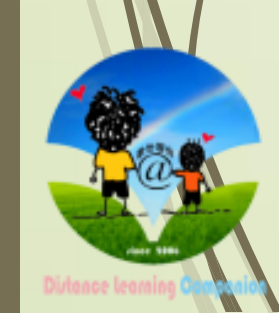

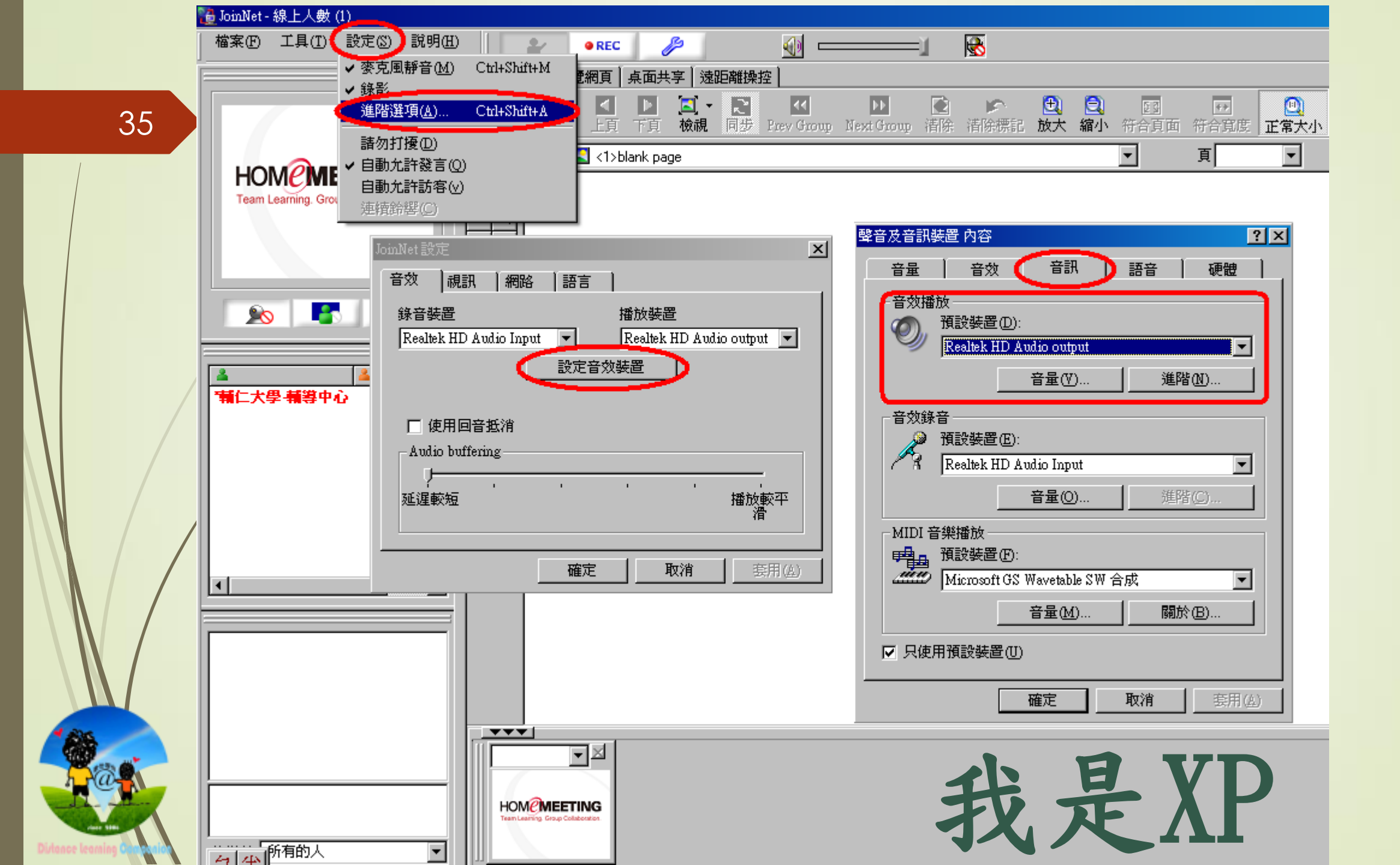

耳機雜訊處理方法 — XP

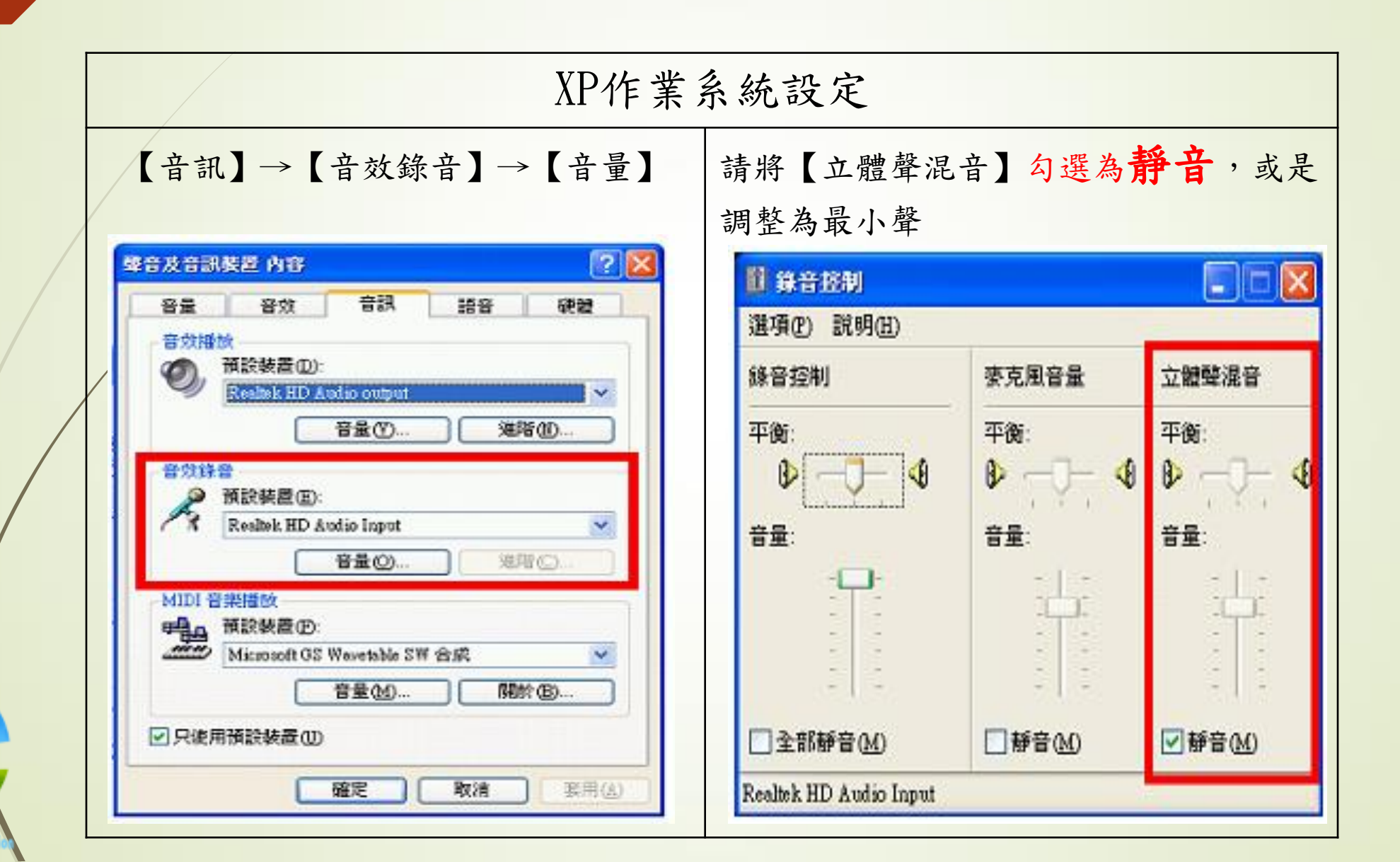

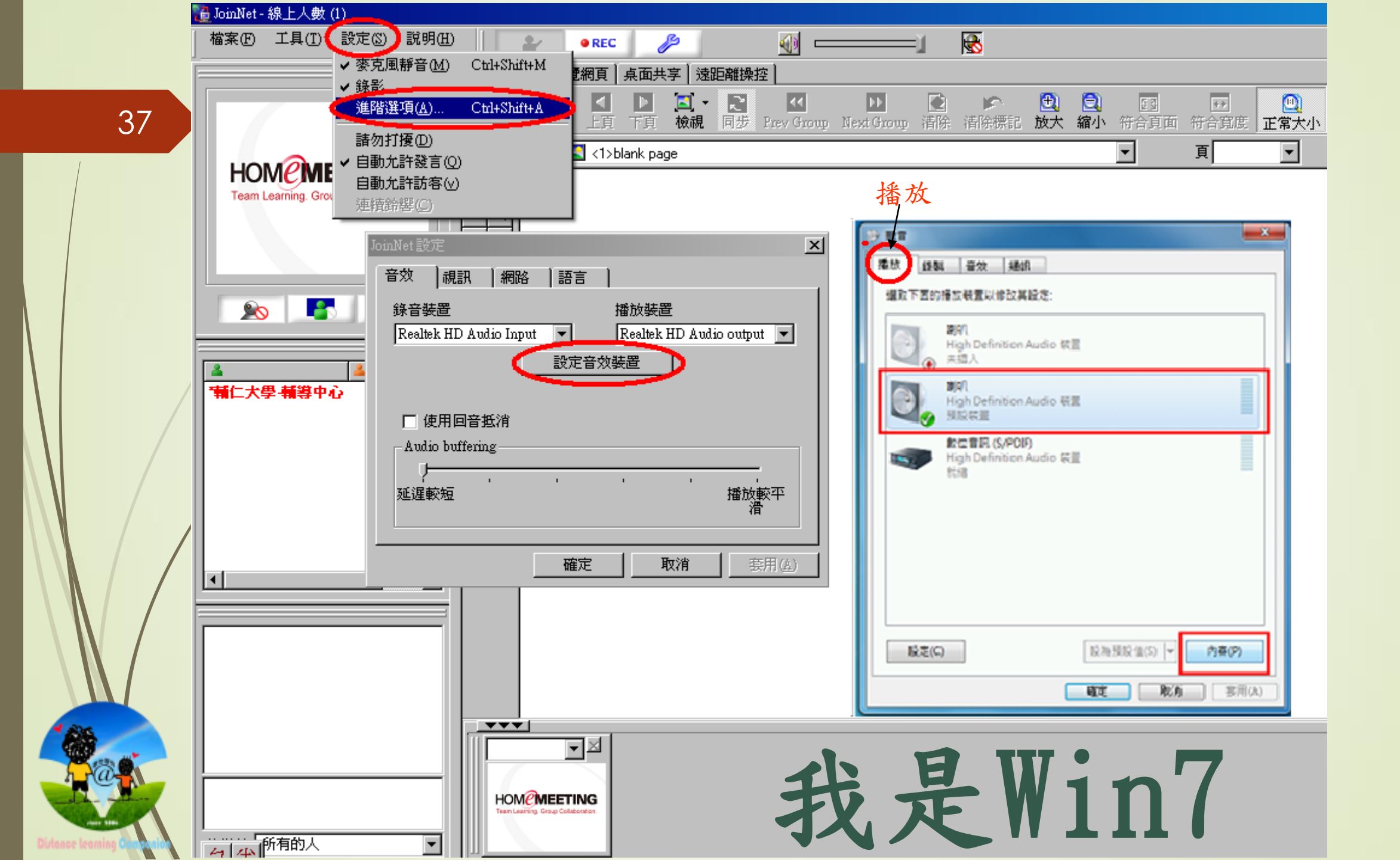

耳機收音設定 — Win 7

| Window 7 作業系統設定    |                                   |  |
|--------------------|-----------------------------------|--|
| 【錄製】→使用之麥克風裝置→【內容】 | 【 増 強 功 能 】 → 勾 選 【 停 用 所 有 増 強 】 |  |

### 聲音傳輸斷斷續續的處理方法-1

▶聲音傳輸破碎不順暢,可由JoinNet教室設定來調整
 ▶Audio Buffering設定方式:

- 點選JoinNet畫面左上方【設定】
- •→【進階選項】
- 調整【Audio Buffering】

 p. s. 越靠近"播放較平滑":
 ▲ 傳輸速度會越遲緩 = 說完話後,須等待多一點的時間 才會傳輸至對方,但相對聽到的語句較完整

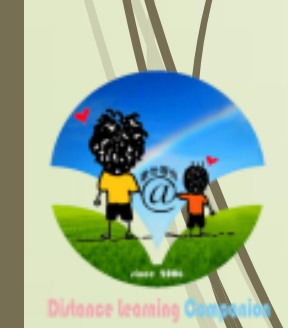

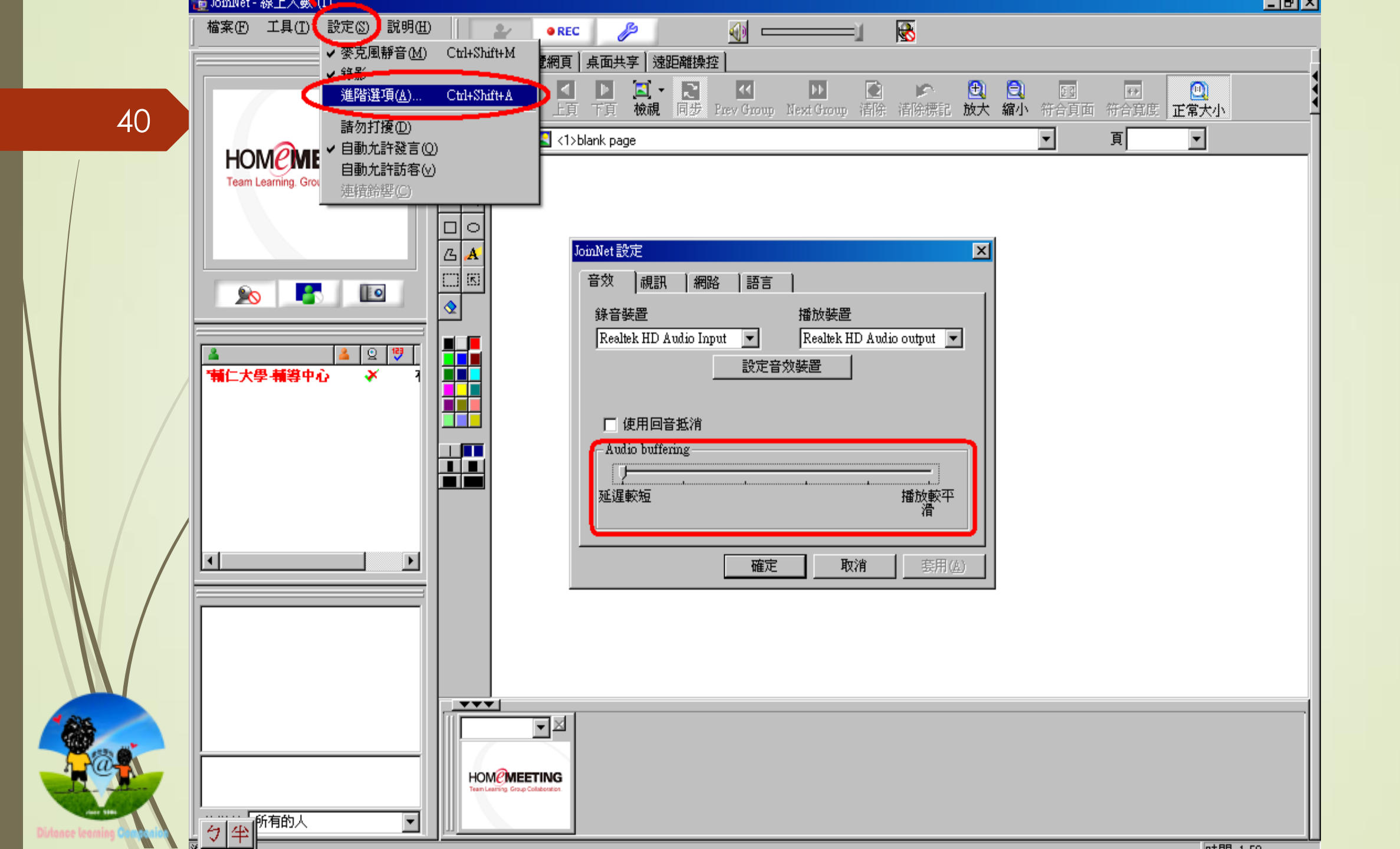

### 聲音傳輸斷斷續續的處理方法-2

#### ▶使用回音抵銷設定方式:

- 點選JoinNet畫面左上方【設定】
- →【進階選項】
- 選擇勾選或不勾選【使用回音抵銷】

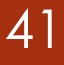

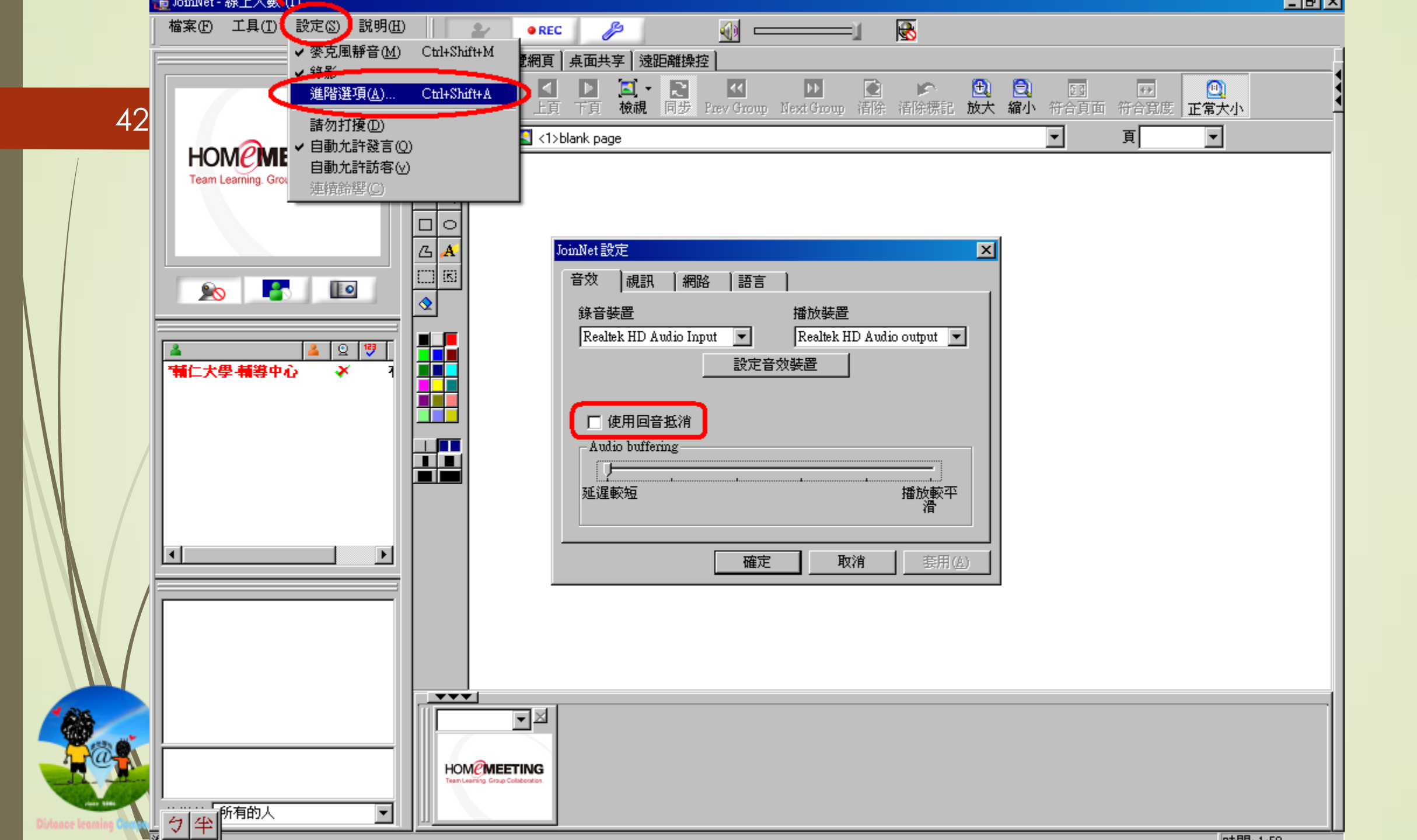

視訊收音干擾

▶設定方法一

- 點選JoinNet畫面左上方【設定】
- •→【進階選項】
- →【設定音效裝置】調整耳麥為設定裝置
   視訊型號(webcam c170)或USB音訊裝置即為
   視訊收音裝置

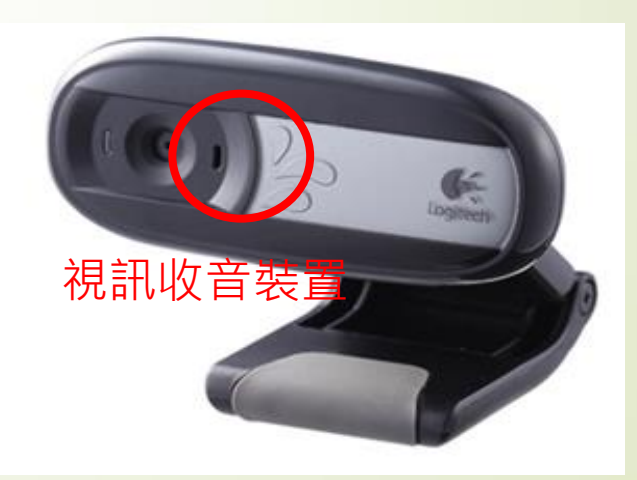

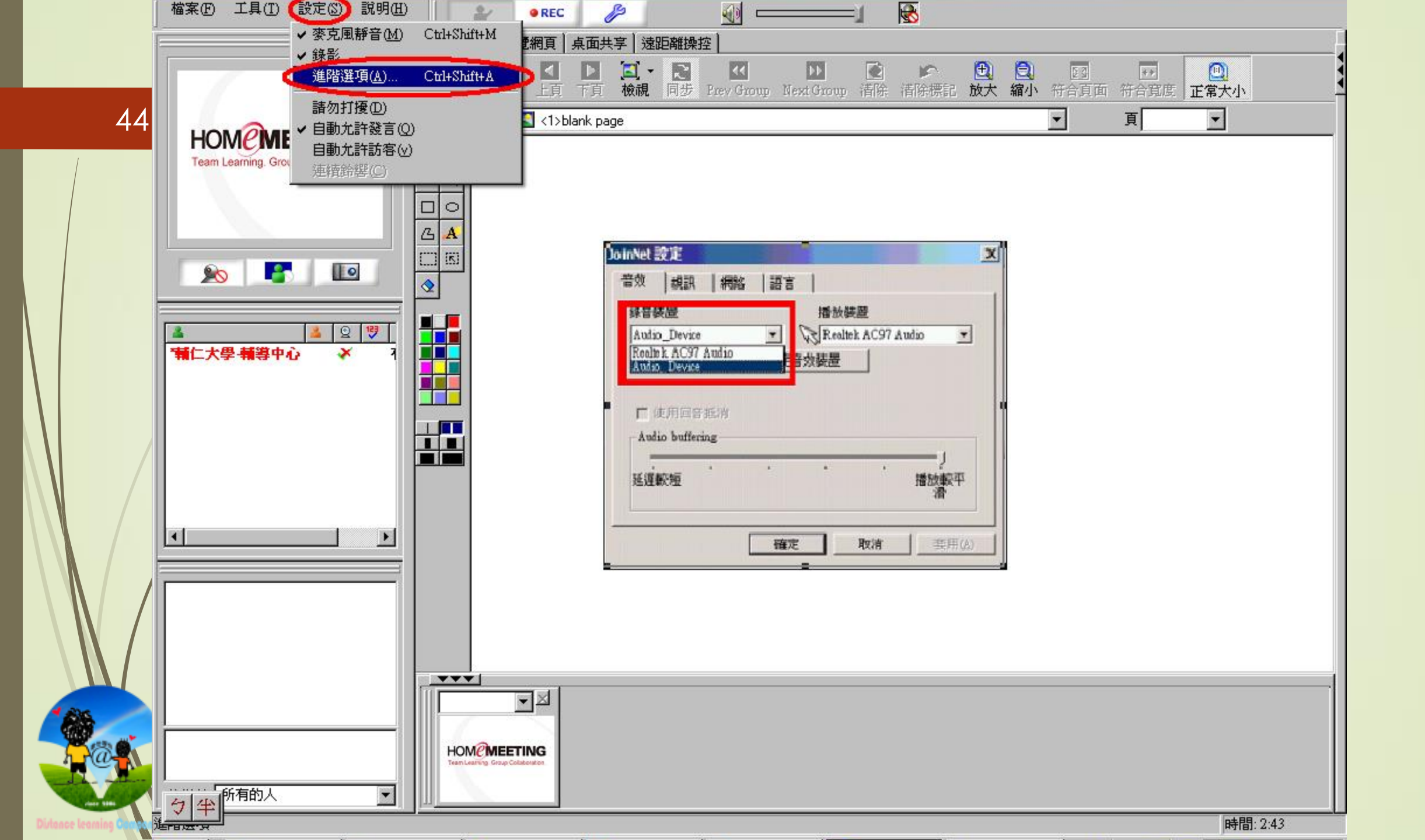

#### 視訊收音停用(win7) 45 ▶ 設定->進階選項->設定音效裝置->錄製->找到webcam C170 的型號,按右鍵"停用" - 🗇 🗙 3 JoinNet - 線上人數 (1) 檔案(E) 工具(T) 設定(S) 說明(H) P REC ✓ 麥克風靜音(M) Ctrl+Shift+M 長面共享 遠距離操控 ✓ 幾影 🔽 🔝 – D 🔄 🗠 🚉 🖾 44 ++ Ctrl+Shift+A 進階選項(A)... 下頁 檢視 Prev Group Next Group 清除 清除標記 放大 縮小 符合頁面 符合寬度 正常大小 -請勿打挜(D) 頁 ▼ nk page Team Learning, Gr 自動允許訪 JoinNet 設定 **1** 聲音 連續鈴響(C 音效 視訊 網路 語言 主講人... 播放 錄製 音效 通訊 錄音裝置 播放裝置 🔊 💽 0 選取下面的錄音裝置以修改其設定: 麥克風 (Realtek High Defini ▼ Philips 223E (Intel(R) 顯疗 麥克風 設定音效裝置 停用 💄 😟 💛 4 3-Webcam C170 \*數位學習01 × 預設裝置 顯示已停用的裝置 麥克風 □ 使用回音抵消 顯示已中斷連線的裝置 Realtek High Definition Au 🖌 就緒 -Audio buffering 內容(P) 立體聲混音 Realtek High Definition Audio 延遲較短 播放 停用 確定 取消 < > 設定(C) 設為預設值(S) ▼ 內容(P) \*\*\* 確定 取消 套用(A) **-** × HOM 傳送給: 所有的人 • 有發言請求時響鈴 時間: 0:00

#### 視訊收音干擾

▶ 設定方法一:若調整會造成完全聽不到聲音的狀況

- •請再點選JoinNet畫面左上方【設定】
- •→【進階選項】
- •→【設定音效裝置】
- 即會跳出『聲音及音訊裝置』畫面,請勾選
   只使用預設裝置

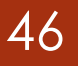

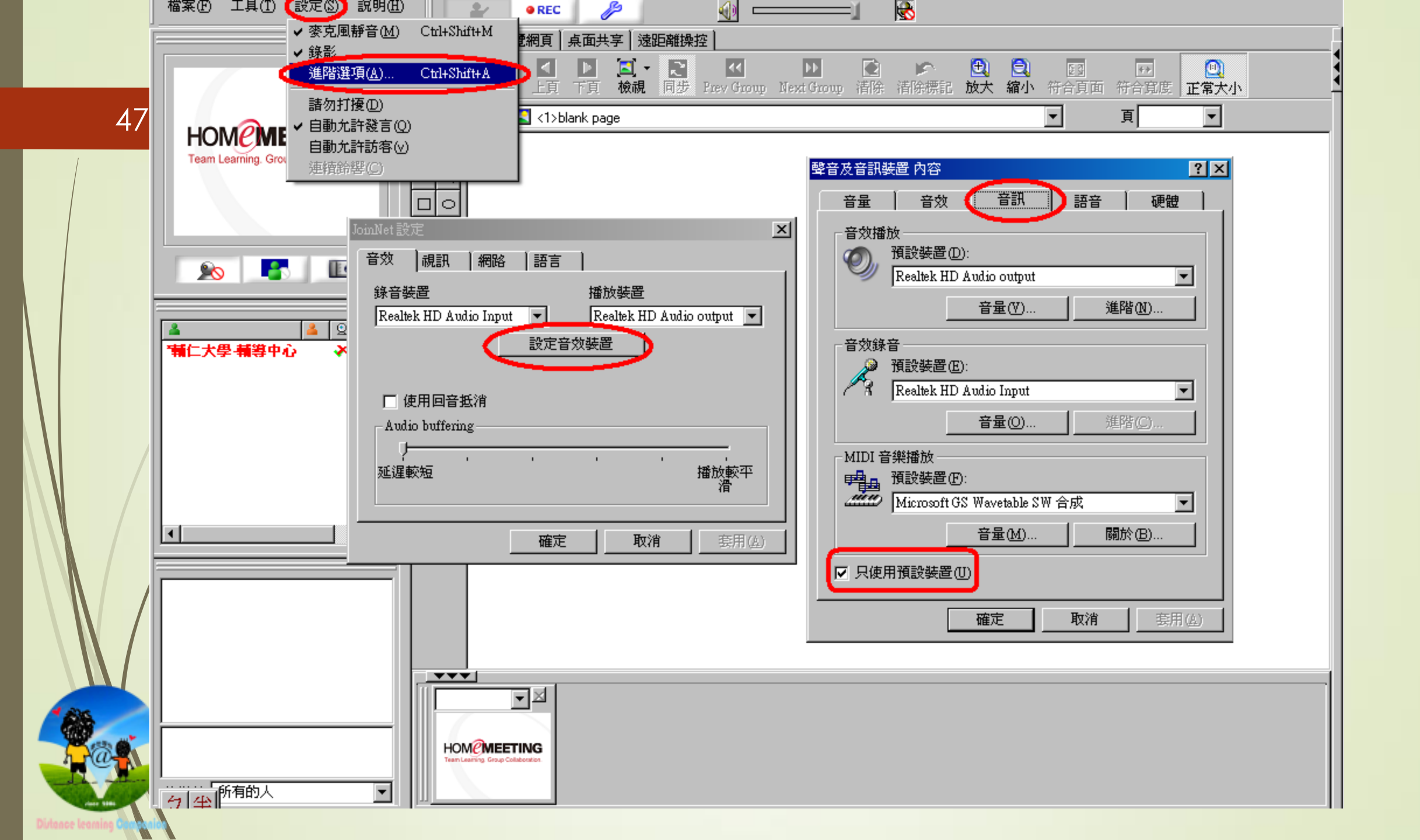

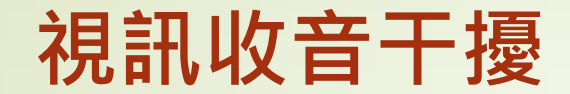

▶設定方法二:若以上步驟無法停止視訊麥克風收音
 ▶請由系統中停用視訊的麥克風

• 在我的電腦上按滑鼠右鍵,點選【內容】

|         | 系統內容                                                                                                    |
|---------|----------------------------------------------------------------------------------------------------|
| ·【硬體】   | 一般電腦名稱「硬體」進階 系統還原 自動更新 遠端                                                                                                    |
| 【裝置管理員】 | 装置管理員 装置管理員列出所有安装在電腦上的硬體装置・您可以 使用装置管理員來變更裝置內容。   發置管理員來變更裝置內容。                                                                   |
|         | E動程式  IB動程式簽署] 譲您確定所安裝的驅動程式和 Windows 相容,[Windows Update] 課您設定 Windows 如何連線到 Windows Update 搜尋整動程式。  EE動程式簽署(S) Windows Update(W) |
|         | 硬體設定檔<br>硬體設定檔讓您設定並儲存不同的硬體設定組。                                                                                                   |
|         |                                                                                                    |

#### 視訊收音干擾

- •展開【音效、視訊及遊戲控制器】
- 在視訊音效裝置上按滑鼠右鍵,點選【停用】

| 島, 装置管理員                                                                                                    | <u>乌</u> 装置管理員                                                                                                    |
|----------------------------------------------------------------------------------------------------|----------------------------------------------------------------------------------------------------|
| 檔案(E) 執行(A) 檢視(Y) 説明(E)                                                                                                    | 檔案(E) 執行(A) 檢視(Y) 説明(E)                                                                                                    |
|                                                                                                    |                                                                                                    |
| <ul> <li>FIU-253AC3F5BBB</li> <li>DVDACD-ROM 光碟機</li> <li>DE ATA/ATAPI 控制器</li> <li>DE ATA/ATAPI 控制器</li> <li>DE ATA/ATAPI PARABANA</li> <li>DE ATA/ATAPI PARABANA</li> <li>DE AT</li></ul> | <ul> <li>FIU-253AC3F5BBB</li> <li>DVDACD-ROM 光碟機</li> <li>DE ATA/ATAPI 控制器</li> <li>DE EEE 1394 匯流排主機控制器</li> <li>DE ATA/ATAPI 控制器</li> <li>DE ATA/ATAPI PARAMENTS</li> <li>DE ATA/ATAPI PARAMENTS</li> <li>DE ATA/ATAPI PARAMENTS</li> </ul> |
| <ul> <li>Realtek High Definition Audio</li> <li>音訊轉碼器</li> <li>媒體控制裝置</li> <li>親訊轉碼器</li> <li>(一) 親訊轉碼器</li> <li>(+) 基 軟碟機</li> <li>(+) 基 軟碟機</li> <li>(+) 基 軟碟機控制卡</li> <li>(+) 通用序列匯流排控制器</li> <li>(+) 通用序列匯流排控制器</li> </ul>                                                                                                    | <ul> <li>● 音訊轉碼器</li> <li>● 音訊轉碼器</li> <li>● 線融轉碼器</li> <li>● 線融轉碼器</li> <li>● 線融轉碼器</li> <li>● 軟碟機容制卡</li> <li>● 軟碟機控制卡</li> <li>● 並讓爆 (COM 和 LPT)</li> </ul>                                                                                                    |

出現詢問視窗後,點選『是』確定停止
 【Logitech Mic】(或【USB音效裝置】)即可

#### 視訊畫面延遲

視訊畫面延遲大多數是網路品質不佳造成,或是網路頻寬 不足所影響

覺得視訊畫面延遲,請檢查網路狀況(下圖紅框處)是否 出現紅色訊號?即可判斷該位參加者的網路狀況。若延遲 狀況持續,建議該位參加者先關閉視訊

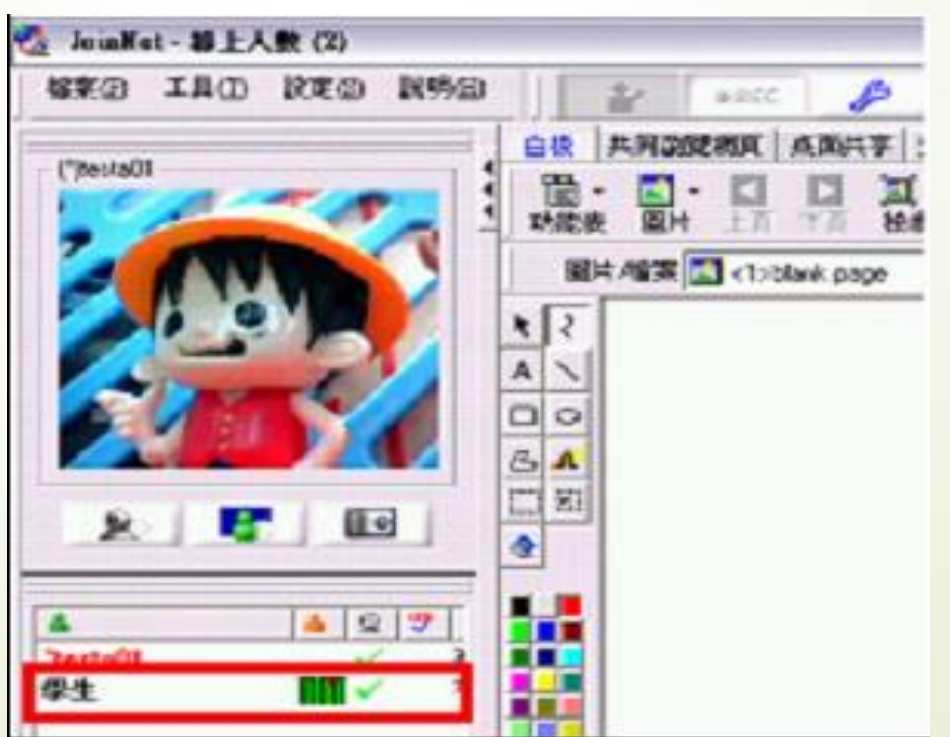

# 影像問題webcam障礙排解

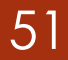

#### 斷線後自動恢復—1

> 如何判斷是那一方發生斷線?斷線後JoinNet會自己回復嗎?

 參加者突然發生斷線,其網路狀況會慢慢呈現為黑色(下圖 紅框處),幾秒鐘之後就會登出教室。若斷線只是在一瞬間 發生,JoinNet就不會判斷參加者離線,便會自動回復

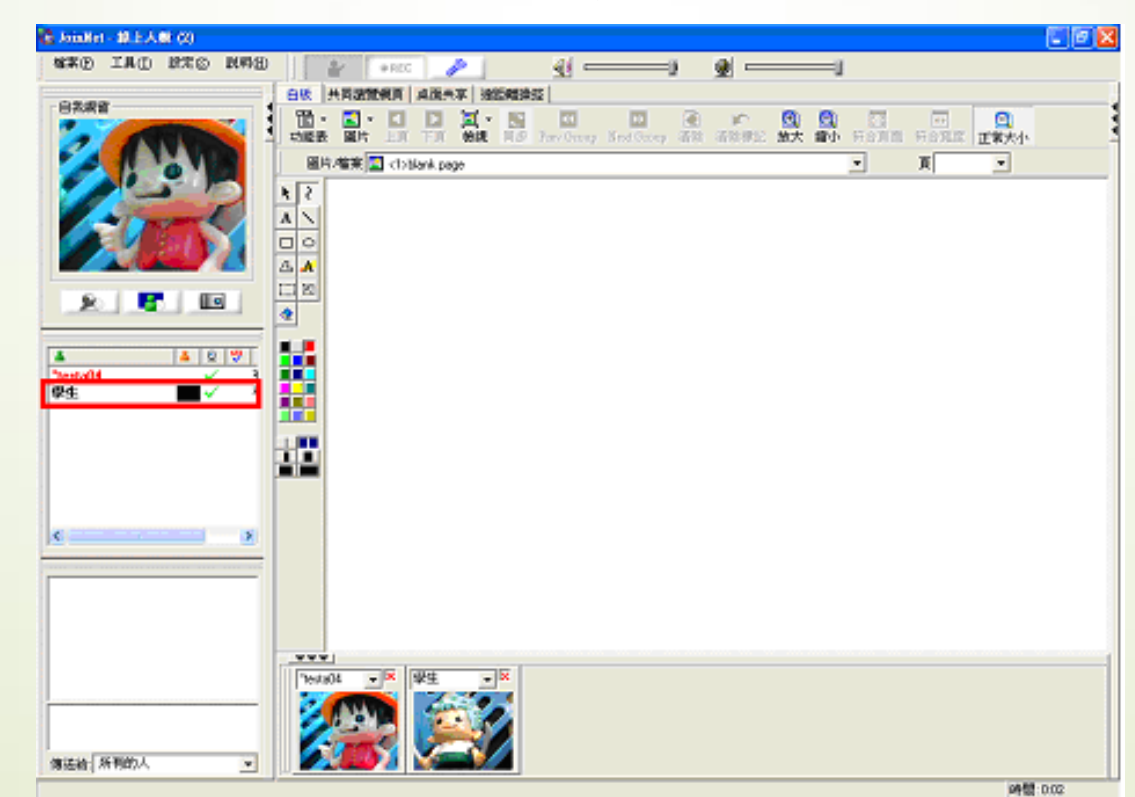

#### 斷線後自動恢復—2

 若是主持人發生斷線,同樣的斷線只發生在一瞬間, JoinNet便自動回復,但回復之後預設主持權會落在教室內 參加者上,只要取回主持權即可(在擁有主持權的參加者姓名, 點選右鍵,選擇"收回主持權")

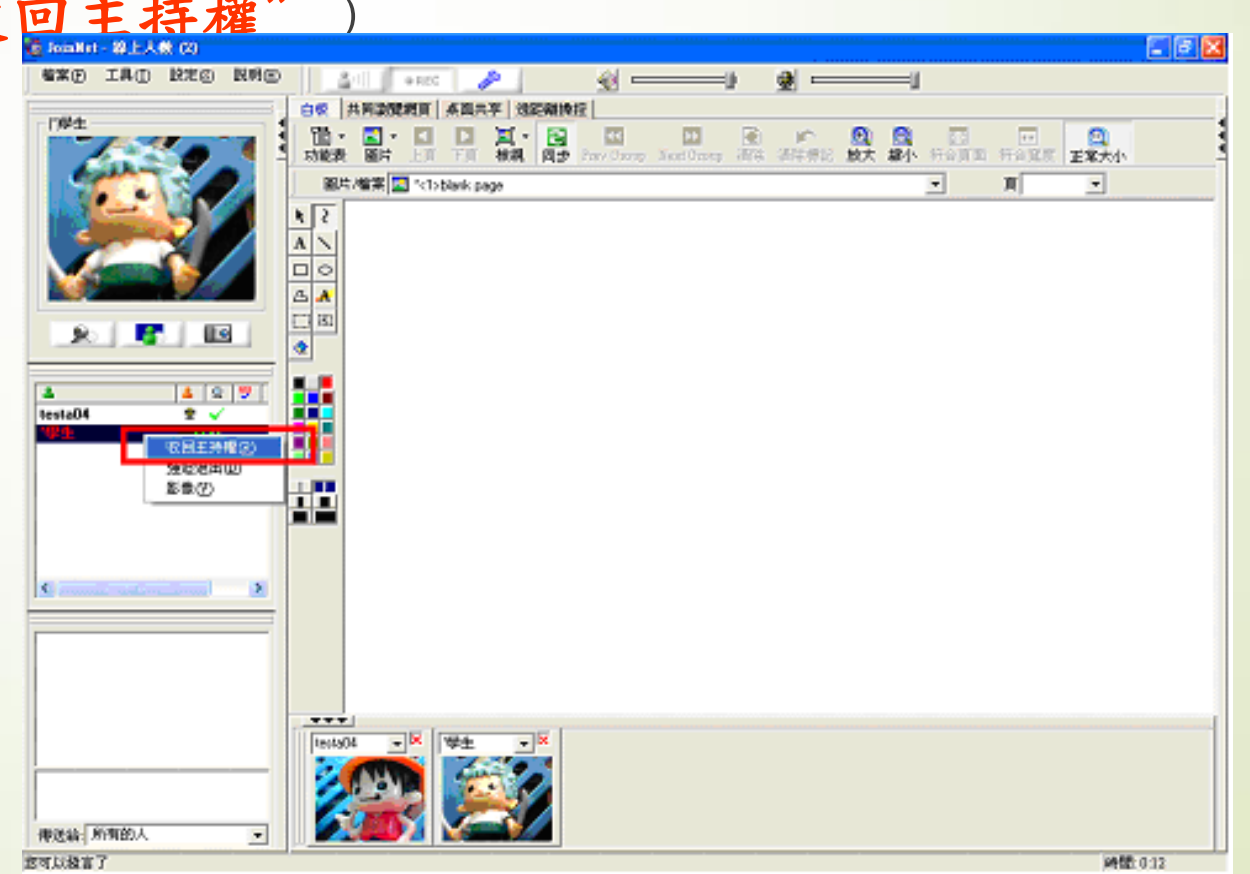

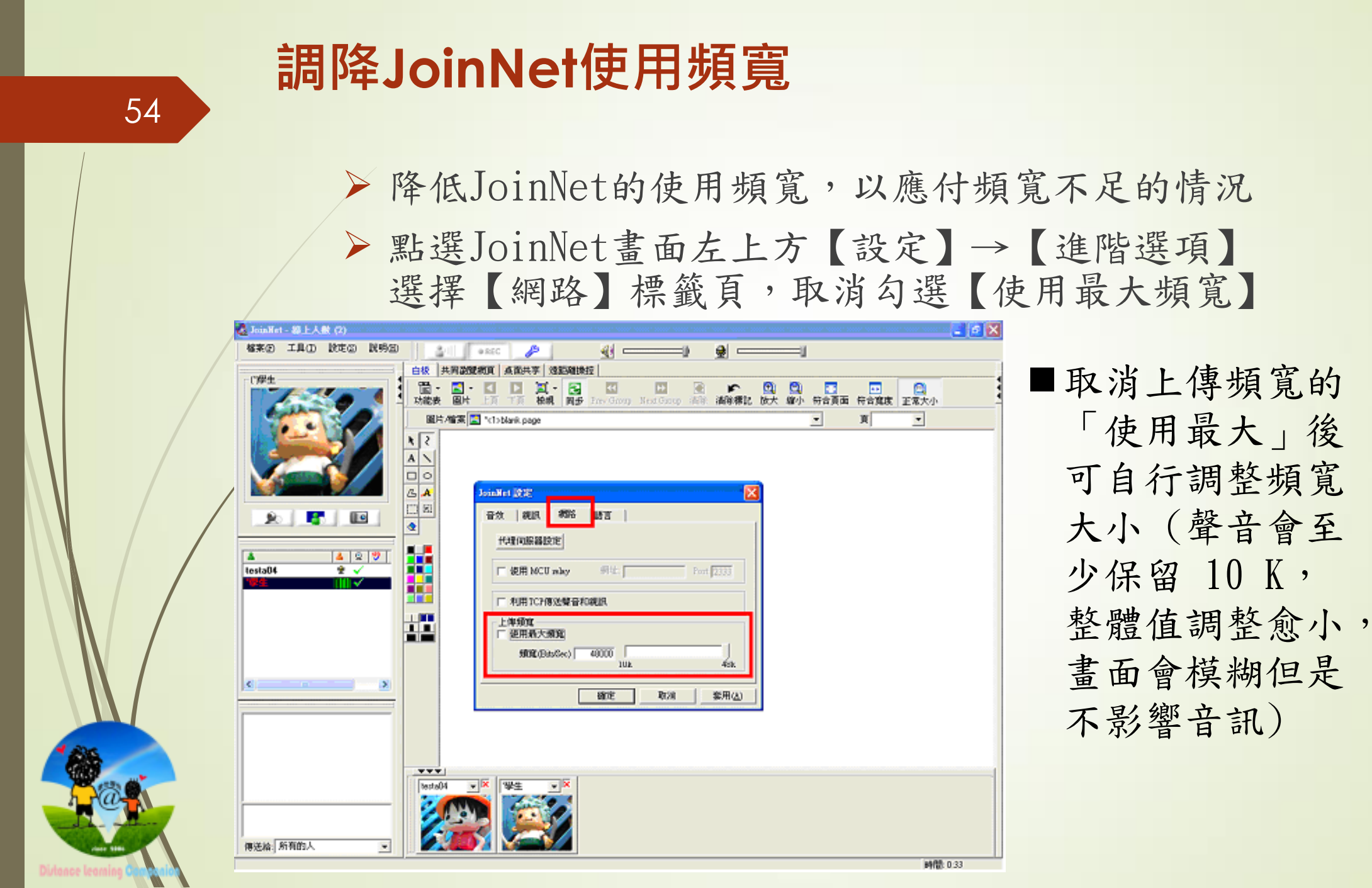

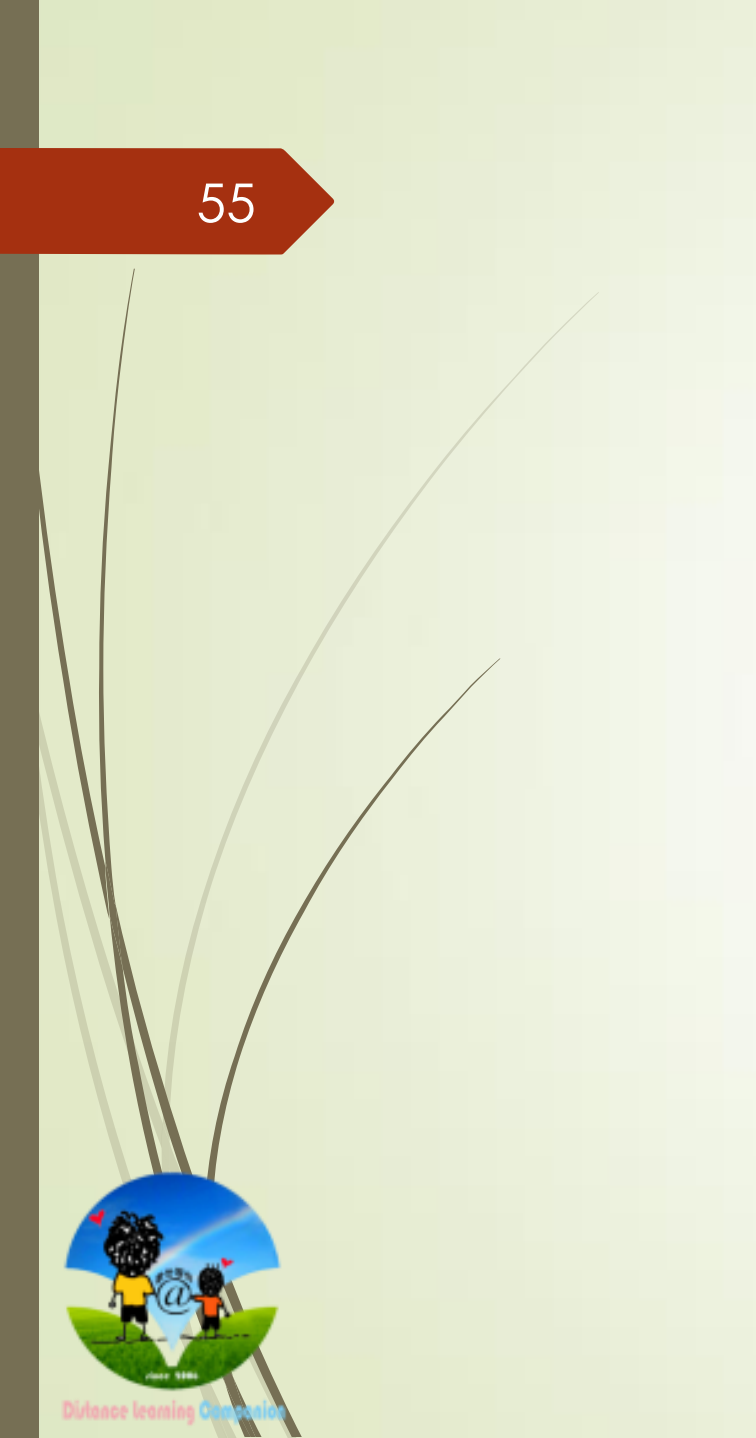

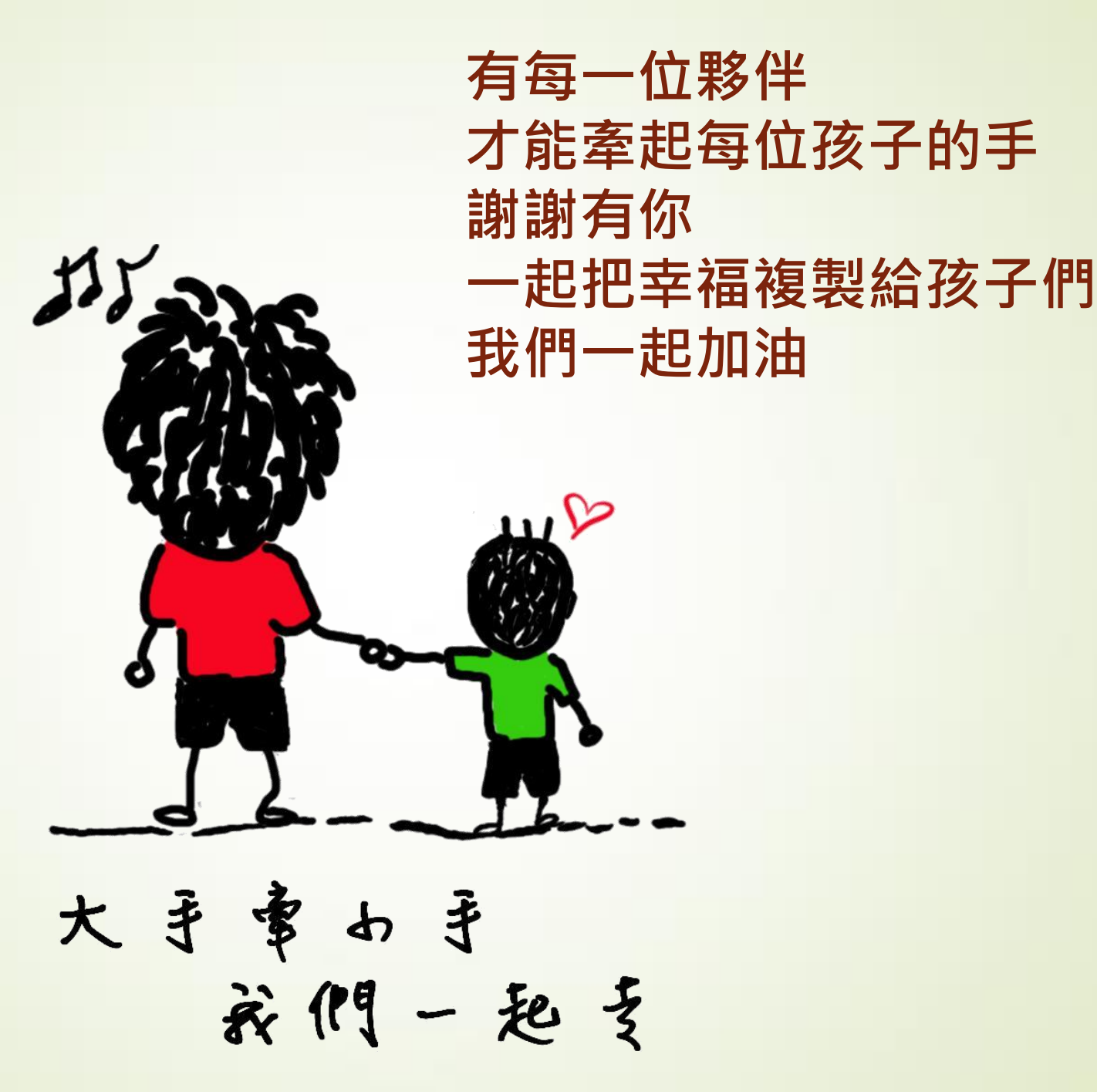